# MEDIZINISCHER LCD-MONITOR BENUTZERHANDBUCH

Vor dem Verbinden, Betrieb oder Einstellen bitte diese Bedienungsanleitung sorgfältig und vollständig durchzulesen

# MEDIZINISCHER LCD-MONITOR FS-L190\*D (19") FS-L190\*DT (19") FS-L240\*D (24") FS-L240\*DT (24") FS-L260\*D (26") FS-L320\*D (32") FS-L320\*D (42") FS-L550\*D (55")

# **Modell-Definition**

# $\frac{FS}{1} = \frac{L}{2} = \frac{XXX}{3} = \frac{1}{4} = \frac{1}{5} = \frac{1}{6}$

- 1. FS : Hersteller vom Monitor.
- 2. L : Hersteller von der Anzeige.
- 3. XXX : Anzeigegröße.
- 4. \* : Ausführung vom Signaleingang.
- 5. D : Medical Grade Klassifizierung.
- 6. T : TouchScreen installiert.

# Inhaltsverzeichnis

| Sicherheitsanweisungen       4         Achtung       7         FCC-Informationen       10         Teile       15         FS-L190*D / FS-L190*DT       15         FS-L240*D / FS-L240*DT       16         FS-L260*D       17         FS-L320*D       18         FS-L420*D / FS-L550*D       19         Verbinder       20         FS-L190*D / FS-L240*D / FS-L260*D / FS-L320*D       20         FS-L190*D / FS-L240*D / FS-L260*D / FS-L320*D       20         FS-L190*D / FS-L240*D / FS-L260*D / FS-L320*D       20         FS-L190*D / FS-L240*D / FS-L260*D / FS-L320*D       20         FS-L420*D / FS-L240*D / FS-L260*D / FS-L320*D       20         FS-L420*D / FS-L240*D / FS-L240*DT       21         FS-L420*D / FS-L240*D / FS-L240*DT       23         19" FS-L190*D / FS-L240*DT       24         26" FS-L260*D       25         32" FS-L320*D       26         42" FS-L420*D       27         55" FS-L550*D       28         Steuerung       29         Energiemanagement       33         OSD       34         Tabelle der Standard-Signalen       49         Anschluss des Signalkabels - Polzuweisungen       50                                                                                                    | Definition der Symbole                                | 2  |
|----------------------------------------------------------------------------------------------------|-------------------------------------------------------|----|
| Acntung       7         FCC-Informationen       10         Teile       15         FS-L190*D / FS-L190*DT       15         FS-L240*D / FS-L240*DT       16         FS-L260*D       17         FS-L320*D       18         FS-L420*D / FS-L550*D       19         Verbinder       20         FS-L190*D / FS-L240*D / FS-L260*D / FS-L320*D       20         FS-L190*D / FS-L240*D / FS-L260*D / FS-L320*D       20         FS-L190*D / FS-L240*DT       21         FS-L420*D / FS-L550*D       22         Technische Zeichnung des Produkts       23         19" FS-L190*D / FS-L240*DT       24         26" FS-L260*D       25         32" FS-L320*D       26         42" FS-L420*D / FS-L240*DT       26         42" FS-L320*D       26         42" FS-L420*D       27         55" FS-L50*D       28         Steuerung       29         Energiemanagement       33         OSD       34         Tabelle der Standard-Signalen       49         Anschluss des Signalkabels - Polzuweisungen       50         Spezifikation       53         FS-L190*D / FS-L190*DT       53                                                                                                    | Sicherheitsanweisungen                                | 4  |
| FCC-Informationen       10         Teile       15         FS-L190*D / FS-L190*DT       15         FS-L240*D / FS-L240*DT       16         FS-L260*D       17         FS-L320*D       18         FS-L420*D / FS-L550*D       19         Verbinder       20         FS-L190*D / FS-L240*D / FS-L260*D / FS-L320*D       20         FS-L190*D / FS-L240*D / FS-L260*D / FS-L320*D       20         FS-L190*D / FS-L240*D / FS-L260*D / FS-L320*D       20         FS-L190*D / FS-L240*DT       21         FS-L420*D / FS-L240*DT       21         FS-L420*D / FS-L240*DT       23         19" FS-L190*D / FS-L190*DT       23         24" FS-L240*D / FS-L240*DT       24         26" FS-L260*D       25         32" FS-L320*D       26         42" FS-L420*D / FS-L240*DT       26         42" FS-L420*D       27         55" FS-L550*D       28         Steuerung       29         Energiemanagement       33         OSD       34         Tabelle der Standard-Signalen       49         Anschluss des Signalkabels - Polzuweisungen       50         Spezifikation       53         FS-L190*D / FS-L240*D <td>Achtung</td> <td>7</td>                                                                                                    | Achtung                                               | 7  |
| Ieile       15         FS-L190*D / FS-L190*DT       15         FS-L240*D / FS-L240*DT       16         FS-L260*D       17         FS-L320*D       18         FS-L420*D / FS-L550*D       19         Verbinder       20         FS-L190*D / FS-L240*D / FS-L260*D / FS-L320*D       20         FS-L190*D / FS-L240*DT       21         FS-L190*D / FS-L550*D       22         Technische Zeichnung des Produkts       23         19" FS-L190*D / FS-L190*D T       23         24" FS-L240*D / FS-L240*DT       24         26" FS-L260*D       25         32" FS-L320*D       26         42" FS-L420*D / FS-L240*DT       26         42" FS-L30*D       27         55" FS-L50*D       28         Steuerung       29         Energiemanagement       33         OSD       34         Tabelle der Standard-Signalen       49         Anschluss des Signalkabels - Polzuweisungen       50         Spezifikation       53         FS-L20*D / FS-L240*DT       53         FS-L190*D / FS-L240*DT       54         FS-L20*D / FS-L240*DT       54         FS-L240*D / FS-L240*DT       54                                                                                                    | FCC-Informationen                                     | 10 |
| <ul> <li>FS-L190*D / FS-L190*DT</li> <li>FS-L240*D / FS-L240*DT</li> <li>FS-L260*D</li> <li>FS-L260*D</li> <li>FS-L320*D</li> <li>FS-L420*D / FS-L550*D</li> <li>FS-L420*D / FS-L260*D / FS-L320*D</li> <li>FS-L190*D / FS-L240*DT</li> <li>FS-L420*D / FS-L250*D</li> <li>FS-L420*D / FS-L550*D</li> <li>FS-L420*D / FS-L550*D</li> <li>Technische Zeichnung des Produkts</li> <li>23</li> <li>19" FS-L190*D / FS-L190*DT</li> <li>24" FS-L240*D / FS-L240*DT</li> <li>24" FS-L240*D / FS-L240*DT</li> <li>24" FS-L260*D</li> <li>25" S2" FS-L320*D</li> <li>26</li> <li>42" FS-L420*D</li> <li>Steuerung</li> <li>29</li> <li>Energiemanagement</li> <li>33</li> <li>OSD</li> <li>34</li> <li>Tabelle der Standard-Signalen</li> <li>49</li> <li>Anschluss des Signalkabels - Polzuweisungen</li> <li>50</li> <li>Spezifikation</li> <li>FS-L190*D / FS-L190*DT</li> <li>54</li> <li>FS-L20*D</li> <li>FS-L20*D</li> <li>55</li> <li>FS-L20*D</li> <li>55</li> <li>FS-L190*D / FS-L190*DT</li> <li>53</li> <li>FS-L190*D / FS-L190*DT</li> <li>54</li> <li>FS-L20*D</li> <li>55</li> <li>FS-L20*D</li> <li>55</li> <li>FS-L20*D</li> <li>55</li> <li>FS-L20*D</li> <li>55</li> <li>FS-L20*D</li> <li>55</li> <li>FS-L20*D</li> <li>55</li> <li>FS-L20*D</li> <li>55</li> <li>FS-L20*D</li> <li>55</li> <li>FS-L20*D</li> <li>55</li> <li>FS-L20*D</li> <li>55</li> <li>FS-L20*D</li> <li>55</li> <li>FS-L20*D</li> <li>55</li> </ul> | leile                                                 | 15 |
| <ul> <li>FS-L240*D / FS-L240*DT</li> <li>FS-L260*D</li> <li>FS-L320*D</li> <li>FS-L320*D</li> <li>FS-L420*D / FS-L550*D</li> <li>Verbinder</li> <li>20</li> <li>FS-L190*D / FS-L240*D / FS-L260*D / FS-L320*D</li> <li>20</li> <li>FS-L190*D / FS-L240*DT</li> <li>21</li> <li>FS-L420*D / FS-L550*D</li> <li>22</li> <li>Technische Zeichnung des Produkts</li> <li>23</li> <li>19" FS-L190*D / FS-L550*D</li> <li>24" FS-L240*D / FS-L240*DT</li> <li>23</li> <li>24" FS-L240*D / FS-L240*DT</li> <li>24" FS-L260*D</li> <li>25</li> <li>32" FS-L320*D</li> <li>26</li> <li>42" FS-L40*D</li> <li>27</li> <li>55" FS-L550*D</li> <li>28</li> <li>steuerung</li> <li>29</li> <li>Energiemanagement</li> <li>33</li> <li>OSD</li> <li>34</li> <li>Tabelle der Standard-Signalen</li> <li>49</li> <li>Anschluss des Signalkabels - Polzuweisungen</li> <li>50</li> <li>Spezifikation</li> <li>53</li> <li>FS-L240*D / FS-L240*DT</li> <li>54</li> <li>FS-L240*D / FS-L240*DT</li> </ul>                                                                                                    | • FS-L190*D / FS-L190*DT                              | 15 |
| <ul> <li>FS-L260*D</li> <li>FS-L320*D</li> <li>FS-L320*D</li> <li>FS-L420*D / FS-L550*D</li> <li>Verbinder</li> <li>20</li> <li>FS-L190*D / FS-L240*D / FS-L260*D / FS-L320*D</li> <li>20</li> <li>FS-L190*D / FS-L240*DT</li> <li>21</li> <li>FS-L420*D / FS-L550*D</li> <li>22</li> <li>Technische Zeichnung des Produkts</li> <li>23</li> <li>19" FS-L190*D / FS-L190*DT</li> <li>24" FS-L240*D / FS-L240*DT</li> <li>24" FS-L240*D / FS-L240*DT</li> <li>24" FS-L260*D</li> <li>25</li> <li>32" FS-L320*D</li> <li>26</li> <li>42" FS-L420*D</li> <li>27</li> <li>55" FS-L50*D</li> <li>28</li> <li>Steuerung</li> <li>29</li> <li>Energiemanagement</li> <li>33</li> <li>OSD</li> <li>34</li> <li>Tabelle der Standard-Signalen</li> <li>49</li> <li>Anschluss des Signalkabels - Polzuweisungen</li> <li>50</li> <li>Spezifikation</li> <li>FS-L240*D / FS-L240*DT</li> <li>54</li> <li>FS-L260*D</li> <li>55</li> </ul>                                                                                                    | • FS-L240*D / FS-L240*DT                              | 16 |
| <ul> <li>FS-L320*D</li> <li>FS-L420*D / FS-L550*D</li> <li>Yerbinder</li> <li>FS-L190*D / FS-L240*D / FS-L260*D / FS-L320*D</li> <li>PS-L190*D / FS-L240*DT</li> <li>FS-L420*D / FS-L550*D</li> <li>FS-L420*D / FS-L550*D</li> <li>FS-L420*D / FS-L550*D</li> <li>Prechnische Zeichnung des Produkts</li> <li>19" FS-L190*D / FS-L190*DT</li> <li>24" FS-L240*D / FS-L240*DT</li> <li>24" FS-L240*D / FS-L240*DT</li> <li>24" FS-L240*D / FS-L240*DT</li> <li>24" FS-L240*D / FS-L240*DT</li> <li>26" FS-L320*D</li> <li>26</li> <li>42" FS-L420*D</li> <li>S5" FS-L550*D</li> <li>Steuerung</li> <li>29</li> <li>Energiemanagement</li> <li>OSD</li> <li>Anschluss des Signalkabels - Polzuweisungen</li> <li>50</li> <li>Spezifikation</li> <li>FS-L190*D / FS-L190*DT</li> <li>53</li> <li>FS-L190*D / FS-L190*DT</li> <li>54</li> <li>FS-L260*D</li> <li>55</li> <li>FS-L260*D</li> <li>55</li> </ul>                                                                                                    | ● FS-L260*D                                           | 17 |
| <ul> <li>FS-L420*D / FS-L550*D</li> <li>Yerbinder</li> <li>FS-L190*D / FS-L240*D / FS-L260*D / FS-L320*D</li> <li>PS-L190*D / FS-L240*DT</li> <li>FS-L420*D / FS-L550*D</li> <li>FS-L420*D / FS-L550*D</li> <li>Technische Zeichnung des Produkts</li> <li>19" FS-L190*D / FS-L190*DT</li> <li>23</li> <li>24" FS-L240*D / FS-L240*DT</li> <li>26" FS-L260*D</li> <li>32" FS-L320*D</li> <li>32" FS-L320*D</li> <li>55" FS-L550*D</li> <li>28</li> <li>Steuerung</li> <li>29</li> <li>Energiemanagement</li> <li>33</li> <li>OSD</li> <li>Anschluss des Signalkabels - Polzuweisungen</li> <li>50</li> <li>Spezifikation</li> <li>FS-L190*D / FS-L190*DT</li> <li>53</li> <li>FS-L190*D / FS-L190*DT</li> <li>54</li> <li>FS-L260*D</li> <li>55</li> </ul>                                                                                                    | • FS-L320*D                                           | 18 |
| Verbinder       20         FS-L190*D / FS-L240*D / FS-L260*D / FS-L320*D       20         FS-L190*DT / FS-L240*DT       21         FS-L420*D / FS-L550*D       22         Technische Zeichnung des Produkts       23         19" FS-L190*D / FS-L190*DT       23         24" FS-L240*D / FS-L190*DT       24         26" FS-L260*D       25         32" FS-L320*D       26         42" FS-L420*D / FS-L240*DT       26         42" FS-L320*D       26         42" FS-L420*D       27         55" FS-L50*D       28         Steuerung       29         Energiemanagement       33         OSD       34         Tabelle der Standard-Signalen       49         Anschluss des Signalkabels - Polzuweisungen       50         Spezifikation       53         FS-L190*D / FS-L190*DT       53         FS-L240*D / FS-L240*DT       54         FS-L260*D       55         FS-L260*D       55                                                                                                    | ● FS-L420*D / FS-L550*D                               | 19 |
| <ul> <li>FS-L190*D / FS-L240*D / FS-L260*D / FS-L320*D</li></ul>                                                                                                    | Verbinder                                             | 20 |
| <ul> <li>FS-L190*DT / FS-L240*DT</li> <li>FS-L420*D / FS-L550*D</li> <li>22</li> <li>Technische Zeichnung des Produkts</li> <li>23</li> <li>19" FS-L190*D / FS-L190*DT</li> <li>23</li> <li>24" FS-L240*D / FS-L240*DT</li> <li>26" FS-L260*D</li> <li>32" FS-L320*D</li> <li>26</li> <li>42" FS-L420*D</li> <li>27</li> <li>55" FS-L550*D</li> <li>28</li> <li>Steuerung</li> <li>29</li> <li>Energiemanagement</li> <li>33</li> <li>OSD</li> <li>34</li> <li>Tabelle der Standard-Signalen</li> <li>Anschluss des Signalkabels - Polzuweisungen</li> <li>50</li> <li>Spezifikation</li> <li>FS-L190*D / FS-L240*DT</li> <li>53</li> <li>FS-L190*D / FS-L240*DT</li> <li>54</li> <li>FS-L240*D / FS-L240*DT</li> <li>55</li> </ul>                                                                                                    | ● FS-L190*D / FS-L240*D / FS-L260*D / FS-L320*D······ | 20 |
| <ul> <li>FS-L420*D / FS-L550*D</li> <li>Technische Zeichnung des Produkts</li> <li>19" FS-L190*D / FS-L190*DT</li> <li>24" FS-L240*D / FS-L240*DT</li> <li>24" FS-L260*D</li> <li>32" FS-L320*D</li> <li>42" FS-L420*D</li> <li>55" FS-L550*D</li> <li>Steuerung</li> <li>29</li> <li>Energiemanagement</li> <li>33</li> <li>OSD</li> <li>Anschluss des Signalkabels - Polzuweisungen</li> <li>50</li> <li>Spezifikation</li> <li>FS-L190*D / FS-L190*DT</li> <li>53</li> <li>FS-L240*D / FS-L240*DT</li> <li>54</li> <li>FS-L260*D</li> </ul>                                                                                                    | • FS-L190*DT / FS-L240*DT                             | 21 |
| Technische Zeichnung des Produkts       23         19" FS-L190*D / FS-L190*DT       23         24" FS-L240*D / FS-L240*DT       24         26" FS-L260*D       25         32" FS-L320*D       26         42" FS-L420*D       27         55" FS-L50*D       28         Steuerung       29         Energiemanagement       33         OSD       34         Tabelle der Standard-Signalen       49         Anschluss des Signalkabels - Polzuweisungen       50         Spezifikation       53         FS-L240*D / FS-L190*DT       53         FS-L240*D / FS-L190*DT       53         FS-L240*D / FS-L240*DT       54         FS-L260*D       55         FS-L260*D       56                                                                                                    | ● FS-L420*D / FS-L550*D                               | 22 |
| <ul> <li>19" FS-L190*D / FS-L190*DT</li> <li>24" FS-L240*D / FS-L240*DT</li> <li>26" FS-L260*D</li> <li>32" FS-L320*D</li> <li>32" FS-L420*D</li> <li>55" FS-L550*D</li> <li>55" FS-L550*D</li> <li>28</li> <li>Steuerung</li> <li>29</li> <li>Energiemanagement</li> <li>33</li> <li>OSD</li> <li>34</li> <li>Tabelle der Standard-Signalen</li> <li>49</li> <li>Anschluss des Signalkabels - Polzuweisungen</li> <li>50</li> <li>Spezifikation</li> <li>FS-L190*D / FS-L190*DT</li> <li>53</li> <li>FS-L240*D / FS-L240*DT</li> <li>54</li> <li>FS-L260*D</li> <li>FS-L260*D</li> <li>56</li> </ul>                                                                                                    | Technische Zeichnung des Produkts                     | 23 |
| <ul> <li>24" FS-L240*D / FS-L240*DT</li> <li>26" FS-L260*D</li> <li>32" FS-L320*D</li> <li>32" FS-L420*D</li> <li>42" FS-L420*D</li> <li>55" FS-L550*D</li> <li>28</li> <li>Steuerung</li> <li>29</li> <li>Energiemanagement</li> <li>33</li> <li>OSD</li> <li>34</li> <li>Tabelle der Standard-Signalen</li> <li>49</li> <li>Anschluss des Signalkabels - Polzuweisungen</li> <li>50</li> <li>Spezifikation</li> <li>FS-L190*D / FS-L190*DT</li> <li>53</li> <li>FS-L240*D / FS-L240*DT</li> <li>54</li> <li>FS-L260*D</li> <li>55</li> </ul>                                                                                                    | • 19" FS-L190*D / FS-L190*DT                          | 23 |
| <ul> <li>26" FS-L260*D</li> <li>32" FS-L320*D</li> <li>42" FS-L420*D</li> <li>55" FS-L550*D</li> <li>28</li> <li>Steuerung</li> <li>29</li> <li>Energiemanagement</li> <li>33</li> <li>OSD</li> <li>34</li> <li>Tabelle der Standard-Signalen</li> <li>49</li> <li>Anschluss des Signalkabels - Polzuweisungen</li> <li>50</li> <li>Spezifikation</li> <li>FS-L190*D / FS-L190*DT</li> <li>53</li> <li>FS-L240*D / FS-L240*DT</li> <li>54</li> <li>FS-L260*D</li> <li>55</li> <li>FS-L320*D</li> </ul>                                                                                                    | • 24" FS-L240*D / FS-L240*DT                          | 24 |
| <ul> <li>32" FS-L320*D</li> <li>42" FS-L420*D</li> <li>55" FS-L550*D</li> <li>28</li> <li>Steuerung</li> <li>29</li> <li>Energiemanagement</li> <li>33</li> <li>OSD</li> <li>34</li> <li>Tabelle der Standard-Signalen</li> <li>49</li> <li>Anschluss des Signalkabels - Polzuweisungen</li> <li>50</li> <li>Spezifikation</li> <li>FS-L190*D / FS-L190*DT</li> <li>53</li> <li>FS-L240*D / FS-L240*DT</li> <li>54</li> <li>FS-L260*D</li> <li>55</li> <li>FS-L320*D</li> </ul>                                                                                                    | • 26" FS-L260*D                                       | 25 |
| <ul> <li>42" FS-L420*D</li> <li>55" FS-L550*D</li> <li>28</li> <li>Steuerung</li> <li>29</li> <li>Energiemanagement</li> <li>33</li> <li>OSD</li> <li>34</li> <li>Tabelle der Standard-Signalen</li> <li>49</li> <li>Anschluss des Signalkabels - Polzuweisungen</li> <li>50</li> <li>Spezifikation</li> <li>FS-L190*D / FS-L190*DT</li> <li>53</li> <li>FS-L240*D / FS-L240*DT</li> <li>54</li> <li>FS-L260*D</li> <li>55</li> <li>FS-L320*D</li> </ul>                                                                                                    | • 32" FS-L320*D                                       | 26 |
| <ul> <li>55" FS-L550*D</li> <li>28</li> <li>Steuerung</li> <li>29</li> <li>Energiemanagement</li> <li>33</li> <li>OSD</li> <li>34</li> <li>Tabelle der Standard-Signalen</li> <li>49</li> <li>Anschluss des Signalkabels - Polzuweisungen</li> <li>50</li> <li>Spezifikation</li> <li>FS-L190*D / FS-L190*DT</li> <li>53</li> <li>FS-L240*D / FS-L240*DT</li> <li>54</li> <li>FS-L260*D</li> <li>55</li> <li>FS-L320*D</li> </ul>                                                                                                    | • 42" FS-L420*D                                       | 27 |
| Steuerung       29         Energiemanagement       33         OSD       34         Tabelle der Standard-Signalen       49         Anschluss des Signalkabels - Polzuweisungen       50         Spezifikation       53         • FS-L190*D / FS-L190*DT       53         • FS-L240*D / FS-L240*DT       54         • FS-L260*D       55         • FS-L320*D       56                                                                                                    | • 55" FS-L550*D                                       | 28 |
| Energiemanagement       33         OSD       34         Tabelle der Standard-Signalen       49         Anschluss des Signalkabels - Polzuweisungen       50         Spezifikation       53         • FS-L190*D / FS-L190*DT       53         • FS-L240*D / FS-L240*DT       54         • FS-L260*D       55         • FS-L320*D       56                                                                                                    | Steuerung                                             | 29 |
| OSD       34         Tabelle der Standard-Signalen       49         Anschluss des Signalkabels - Polzuweisungen       50         Spezifikation       53         FS-L190*D / FS-L190*DT       53         FS-L240*D / FS-L240*DT       54         FS-L260*D       55         FS-L320*D       56                                                                                                    | Energiemanagement                                     | 33 |
| Tabelle der Standard-Signalen       49         Anschluss des Signalkabels - Polzuweisungen       50         Spezifikation       53         FS-L190*D / FS-L190*DT       53         FS-L240*D / FS-L240*DT       54         FS-L260*D       55         FS-L320*D       56                                                                                                    | OSD                                                   | 34 |
| Anschluss des Signalkabels - Polzuweisungen       50         Spezifikation       53         FS-L190*D / FS-L190*DT       53         FS-L240*D / FS-L240*DT       54         FS-L260*D       55         FS-L320*D       56                                                                                                    | Tabelle der Standard-Signalen                         | 49 |
| Spezifikation       53         • FS-L190*D / FS-L190*DT       53         • FS-L240*D / FS-L240*DT       54         • FS-L260*D       55         • FS-L320*D       56                                                                                                    | Anschluss des Signalkabels - Polzuweisungen           | 50 |
| <ul> <li>FS-L190*D / FS-L190*DT</li></ul>                                                                                                    | Spezifikation                                         | 53 |
| <ul> <li>FS-L240*D / FS-L240*DT</li></ul>                                                                                                    | • FS-L190*D / FS-L190*DT                              | 53 |
| ● FS-L260*D 55<br>● FS-L320*D 56                                                                                                    | • FS-L240*D / FS-L240*DT                              | 54 |
| ● FS-L320*D                                                                                                    | • FS-L260*D                                           | 55 |
|                                                                                                    | • FS-I 320*D                                          | 56 |
| • FS-L420*D                                                                                                    | • FS-L420*D                                           | 57 |
| • FS-L550*D                                                                                                    | • FS-L550*D                                           | 58 |

## **Definition der Symbole**

Die folgenden Symbole erscheinen auf dem Produkt, seinen Etiketten oder auf der Verpackung. Jedes Symbol trägt eine spezielle Definition, wie unten angegeben.

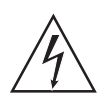

Gefährlich: Hochspannung.

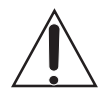

Begleitdokumente beachten.

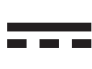

Gleichstrom.

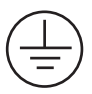

Bezeichnet Schutzleiter.

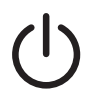

Gleichstrom-Steuerschalter.

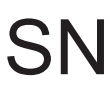

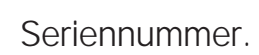

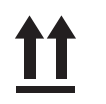

Oben.

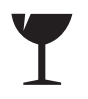

Zerbrechlich.

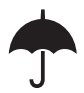

Vor Nässe schützen.

# 3 Maximale Stapelhöhe. (19" /24" /26" /32") 2 Maximale Stapelhöhe. (42")

Zeigt Nachweis der Konformität nach zutreffenden Direktiven der Europäischen Wirtschaftsgemeinschaft und nach harmonisierten Normen, herausgegeben im Amtsblatt der Europäischen Gemeinschaft an.

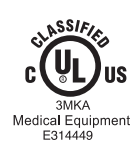

CE

Medizinischer LCD-Monitor ist in Übereinstimmung mit UL 60601-1 und CAN / CSA C22.2 Nr.601.1 im Bezug auf Stromschlag, Brandrisiken, und mechanische Gefährdungen.

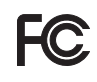

Getestet und entspricht FCC Klasse B Norm.

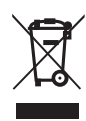

Das Symbol zeigt an, dass Müll vom medizinischem LCD-Monitor nicht mit dem normalen Hausmüll entsorgt werden darf, sondern muss separat entsorgen werden. Bitte kontaktieren Sie den Hersteller oder autorisierten Entsorgungsunternehmen um Ihren medizinischer LCD-Monitor zu entsorgen.

#### Sprache: German

Bemerkung: NUR das englische Benutzerhandbuch wird mit diesem Produkt geliefert. Die Benutzer in EU (Europäische Union) sollen von Ihrem Vertriebshändler oder Foreseeson Custom Display Inc. das Benutzerhandbuch in Ihrer Sprache anfordern. Sie können das Benutzerhandbuch in Ihrer Sprache auch auf dem CD finden, das diesem Produkt beigelegt ist. Diese Anweisung gilt für die Mitglieder der EU, wo dieser medizinische LCD-Monitor rechtmäßig gekauft ist.

## Sicherheitsanweisungen

#### Über Sicherheit

- 1. Bevor Sie das Kabel für Wechselstrom zur Steckdose vom Gleichstromadapter verbinden, vergewissern Sie sich, dass die Spannungsbezeichnung des Gleichstromadapters der örtlichen elektrischen Versorgung entspricht.
- 2. Niemals metallische Objekte in Öffnungen im Gehäuse vom medizinischen LCD-Monitor einführen. Das kann einen elektrischen Schlag verursachen.
- 3. Um das Risiko von elektrischem Schlag zu verringern, Gehäuseabdeckung nicht entfernen.

Es befinden sich keine Teile im Gerät, die vom Benutzer selbst gewartet werden müssen. Nur ein qualifizierter Fachmann sollte das Gehäuse des medizinischen LCD-Monitor öffnen.

- 4. Benutzen Sie nie Ihren medizinischen LCD-Monitor, wenn das Netzkabel beschädigt ist. Lassen Sie keine Gegenstände auf dem Netzkabel zu liegen und halten Sie das Kabel fern von Bereichen, wo Leute über ihm gehen können.
- 5. Wenn Sie das Netzkabel vom medizinischen LCD-Monitor aus der Steckdose herausziehen, halten Sie den Stecker, nicht das Kabel.
- 6. Wenn Ihr medizinischer LCD-Monitor für eine längere Zeit nicht benutzt wird, ziehen Sie das Netzkabel heraus.
- 7. Vor jedem Service ziehen Sie das Netzkabel Ihres medizinischen LCD-Monitor aus der Steckdose heraus.
- 8. Wenn Ihr medizinischer LCD-Monitor nicht ordnungsgemäß funktioniert, vor allem wenn es irgendeine ungewöhnliche Klänge oder Gerüche verursacht, ziehen Sie sofort das Netzkabel heraus und kontaktieren Sie einen autorisierten Händler oder eine Reparaturwerkstatt.
- 9. Bitte kontaktieren Sie den Hersteller, wenn das Produkt in einem unzugänglichen Bereich installiert werden sollte.

#### Warnung

Berühren Sie die Eingangs- oder Ausgangsanschlüsse und den Patienten nicht gleichzeitig.

#### 4 - German

#### Warnung

Dieser medizinische LCD-Monitor ist für Verbindung der Eingangs- und Ausgangssignalen und anderen Anschlüssen beabsichtigt, die die betreffende IEC Normen (z.B. IEC 60950 für IT-Geräte und IEC 60601 Serie für medizinische elektrische Geräte) erfüllen.

Zusätzlich sollen alle solche kombinierte Systeme die Norm IEC 60601-1-1, Sicherheitsbedingungen für medizinische elektrische Systeme, erfüllen. Jede Person, die ein kombiniertes System erstellt hat, ist für das System verantwortlich, dass es die Bedingungen IEC 60601-1-1 erfüllt.

Im Zweifelsfall sollten Sie qualifizierten Fachmann oder Ihren örtlichen Vertreter kontaktieren.

#### Über Installation

- Öffnungen im Gehäuse des medizinischen LCD-Monitors dienen der Belüftung.
   Um Überhitzen zu verhindern, sollten diese Öffnungen nicht blockiert oder bedeckt werden.
   Wenn Sie den medizinischen LCD-Monitor in ein Bücherregal oder in einen anderen begrenzten Raum stellen, sorgen Sie für angemessene Belüftung.
- 2. Stellen Sie Ihren medizinischen LCD-Monitor in einen Ort mit niedriger Feuchtigkeit und geringer Staubmenge.
- 3. Setzen Sie den medizinischen LCD-Monitor nicht dem Regen aus oder benutzen Sie ihn nicht in der Nähe vom Wasser (in Küchen, nahe Schwimmbad, usw.). Wenn der medizinische LCD-Monitor unbeabsichtigt nass wird, ziehen Sie es heraus und kontaktieren Sie sofort einen autorisierten Händler. Falls notwendig, können Sie den medizinischen LCD-Monitor mit einem feuchten Tuch reinigen, aber unbedingt den medizinischen LCD-Monitor vorerst aus der Steckdose herausziehen.
- 4. Stellen Sie Ihren medizinischen LCD-Monitor nahe einer einfach zugänglicher Steckdose.
- 5. Hohe Temperatur kann Probleme verursachen. Benutzen Sie Ihren medizinischen LCD-Monitor nicht in direktem Sonnenlicht und halten Sie es fern von Heizgeräten, Herden, Kaminen, und anderen Quellen der Wärme.
- 6. Stellen Sie Ihren medizinischen LCD-Monitor nicht auf ein unsicheres Gestell, medizinischer LCD-Monitor könnte versagen oder fallen.
- 7. Dieser medizinische LCD-Monitor sollte, wenn um 5° geneigt ist, in keiner Position, unter NORMALEN NUTZUNGSBEDINGUNGEN, nicht umstürzen, ausschließlich beim Transport.
- 8. In der Position für Transport, soll der medizinische LCD-Monitor nicht aus dem Gleichgewicht kommen, wenn um 10 Grad geneigt ist.
- 9. Benutzen Sie keine andere Kabel oder Zubehörteile, die nicht mitgeliefert sind.
- 10. Stellen Sie diesen Monitor nicht auf die anderen Geräte.

Umweltbedingungen für Betrieb und Lagerung

- Temperaturbereich innerhalb 0°C bis 40°C (Betrieb), -20°C bis 60°C (Lagerung)
- Relative Luftfeuchtigkeit im Bereich 10 % bis 85 % Bereich des atmosphärischen Drucks von 500 bis 1060hPa.

Bestimmungsgemässe Verwendung

- Dieser medizinische LCD-Monitor ist ein Gerät, beabsichtigt für Anwendung mit medizinischen Geräten für Anzeige der alphabetischen, numerischen und grafischen Daten.

## ACHTUNG

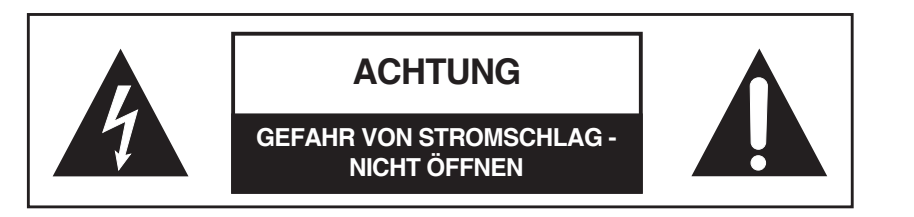

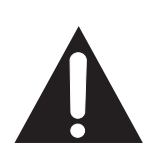

Dieses Symbol warnt den Benutzer, dass wichtige Literatur betreffend den Betrieb dieser Einheit eingeschlossen worden ist. Daher sollte sie vorsichtig gelesen werden, um potentielle Probleme zu vermeiden.

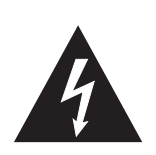

Dieses Symbol warnt den Benutzer, dass nicht-isolierte Spannung innerhalb der Einheit ausreichende Höhe haben darf, um den elektrischen Schlag zu verursachen. Daher ist es gefährlich, Kontakt mit irgendeinem Teil innerhalb der Einheit zu machen. Um das Risiko von elektrischem Schlag zu verringern, Gehäuseabdeckung (oder die Rückseite) NICHT entfernen.

Es befinden sich keine Teile im Gerät, die vom Benutzer gewartet werden können. Verlassen Sie Wartung an ausgebildetem Servicepersonal.

Um Gefahren von Feuer oder Schock zu verhindern, setzen Sie diese Einheit nicht dem Regen oder der Feuchtigkeit aus. Benutzen Sie die polarisierten Stecker dieser Einheit ferner nicht mit einem Verlängerungskabel oder anderen Buchsenstecker, es sei denn die Stecker können völlig eingefügt werden. Die Anzeige ist entworfen, um die medizinischen Sicherheitsbedingungen für die Umgebung des Patienten zu erfüllen.

Dieses Gerät darf in Verbindung mit lebensunterstützenden Geräten nicht benutzt werden.

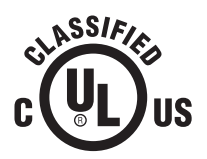

Underwriters Laboratories (UL) Klassifizierung:

UL Sicherheitsübereinstimmung:

Dieser medizinische LCD-Monitor ist U. L. klassifiziert HINSICHTLICH ELEKTRISCHEN SCHLAG, BRAND- UND MECHANISCHEN GEFÄHRDUNG NUR IN ÜBEREINSTIMMUNG MIT UL 60601-1/CAN/ CSA C22.2 NO. 601.1

## **EEC Sicherheitsübereinstimmung** Dieser medizinische LCD-Monitor erfüllt die Bedingungen von EN-60601-1, so dass er mit der Richtlinie 93/42/EWG des Rates über Medizinprodukte (Allgemeine Sicherheitshinweise) konform ist. In den Vereinigten Staaten benutzen Sie nur 120V 5-15P Typ Stecker.

Dieser medizinische LCD-Monitor erfüllt die oben angegebene Normen nur wenn ausgestattet mit Medical Grade Stromversorgungen.

19" (FS-L190\*D / FS-L190\*DT) JMW190KA1200F02 (BRIDGE POWER CORP.) 24"/26" (FS-L240\*D / FS-L240\*DT / FS-L260\*D) JMW1150KA2400F04 (BRIDGE POWER CORP.)

32" (FS-L320\*D) JMW1180KA2400F01 (BRIDGE POWER CORP.)

Achtung: Vergewissern Sie sich, dass Sie den entsprechenden Typ von Netzkabel, gemäß Ihrer Region, verwenden. Dieser medizinische LCD-Monitor hat ein universales Netzteil, dass Betrieb in beiden Spannungsbereichen 100-120V AC oder 200-240V AC ermöglicht (kein Benutzereingriff nötig).

Benutzen Sie das richtige Netzkabel mit entsprechendem Steckertyp. Wenn die Stromquelle 120 V AC ist, benutzen Sie ein Netzkabel mit Hospital Grade Power Cord mit NEMA 5-15 Stil Stecker, beschriftet mit UL und C-UL Genehmigungen für 125 Volt AC. Wenn die Stromquelle eine 240 V AC Versorgung ist, benutzen Sie den Tandem-Typ Stecker (T-förmig) mit Schutzleiter, der die jeweilige örtliche Europäische Sicherheitsregelung erfüllt.

Der Hospital Grade Stecker für medizinische Produkte beabsichtigt für Verwendung in Dänemark hat DEMKO Genehmigung und ist für 13 Ampere bei 250V AC geeignet. Stecker ist für Verwendung in medizinischen Applikationen empfohlen und die Spezifikationen werden zur Norm SB 107-2-D1 hinzugefügt. Stecker kuppelt mit der dänischen Steckdose von Typ Hospital Grade. Krankenhaussteckdosen haben etwas unterschiedlich gestaltete Öffnungen, die nur die Stecker vom Typ Hospital Grade gestatten und nicht den normalen dänischen Stecker, um den Wechselstromkreis in spezifischen medizinischen Einstellungen zu schützen.

## Recycling

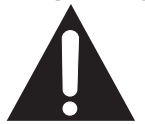

Folgen Sie den örtlichen Vorschriften und Recyclingplänen bezüglich Recycling oder Entsorgung von diesem Gerät.

#### Reinigungsanweisungen

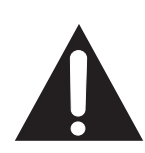

Folgen Sie Ihrem Krankenhausprotokoll bezüglich des Umgangs mit Blut und Körperflüssigkeiten. Reinigen Sie die Anzeige mit einer verdünnten Mischung von mildem Reinigungsmittel und Wasser. Benutzen Sie ein weiches Handtuch oder Tupfer.

Verwendung von gewissen Reinigungsmitteln kann Zersetzung der Beschriftung und der Kunststoffteilen des Produkts verursachen. Beraten Sie sich mit dem Hersteller vom Reinigungsmittel über seine Kompatibilität. Flüssigkeiten dürfen nicht in das Innere der Anzeige gelangen.

#### Wartung

Versuchen Sie nicht, den medizinischen LCD-Monitor selbst zu warten, weil das Öffnen des Gehäuses und Entfernung der Abdeckung Sie den gefährlichen Spannungen aussetzen kann und wird die Garantie aufheben. Verlassen Sie Wartung an ausgebildetem Servicepersonal. Trennen Sie den medizinischen LCD-Monitor von seiner Stromquelle und verlassen Sie Wartung an ausgebildetem Servicepersonal unter den folgenden Bedingungen:

- Wenn das Netzkabel oder der Stecker beschädigt oder ausfransen ist.
- Wenn Flüssigkeit in den medizinischen LCD-Monitor verschüttet worden ist.
- Wenn Gegenstände in den medizinischen LCD-Monitor gefallen sind.
- Wenn der medizinische LCD-Monitor dem Regen oder der Feuchtigkeit ausgesetzt worden ist.
- Wenn der medizinische LCD-Monitor den starken Erschütterungen wegen Fall ausgesetzt worden ist.
- Wenn das Gehäuse beschädigt ist.
- Wenn der medizinische LCD-Monitor überhitzt scheint zu sein.
- Wenn der medizinische LCD-Monitor Rauch oder ungewöhnlichen Geruch abgibt.
- Wenn der medizinische LCD-Monitor nicht gemäß den geltenden Betriebsanweisungen funktioniert.

#### Zubehörteile

Benutzen Sie nur vom Hersteller bestimmte oder mit dem medizinischem LCD-Monitor mitgelieferte Zubehörteile.

#### Klassifizierung

- Schutz gegen elektrischen Schlag: Klasse I einschließlich AC / DC Adapter
- Angewendete Teile: Keine angewendete Teile:
- Maß an Sicherheit in der Anwesenheit von brennbarer Mischung des Anästhesiemittels mit Luft oder mit Sauerstoff oder mit Stickstoffmonoxid.
   Nicht geeignet in der Anwesenheit von brennbarer Mischung des Anästhesiemittels mit Luft oder mit Sauerstoff oder mit Stickstoffmonoxid.
- Betriebsmodus: Kontinuierlich.

Dieser medizinische LCD-Monitor ist geprüft worden und ist entsprechend der Beschränkungen eines Class B digitalen Gerätes, gemäß Teil 15 der FCC Regelungen, gefunden worden.

Diese Beschränkungen wurden festgelegt, um ausreichenden Schutz vor Störungen sicherzustellen. Dieser Monitor kann Radiofrequenzenergie ausstrahlen und, wenn nicht gemäß den Anweisungen installiert und benutzt, kann mit anderen drahtlosen Kommunikationengeräten interferieren. Es gibt keine Haftung, dass in besonderen Installationen keine Interferenz stattfinden wird.

Falls dieses Gerät Funkstörungen im Radio- oder Fernsehempfang verursacht, wird der Benutzer ermutigt, diese Funkstörungen möglicherweise zu beheben, mit Anwendung einer oder mehreren folgenden Maßnahmen:

- 1. Die Empfangsantenne anders ausrichten oder aufstellen.
- 2. Die Entfernung zwischen dem medizinischen LCD-Monitor und dem störenden Gerät vergrößern.
- 3. Stecker des Monitors in eine Steckdose im anderen elektrischen Kreislauf als des störenden Gerätes einstecken.
- 4. Beraten Sie sich mit dem Händler oder einem sachkundigen Radio / TV-Techniker für weitere Hilfe.

## HINWEISE FÜR DIE BENUTZER

Dieses Gerät entspricht dem Teil 15 der FCC Regelungen. Für den Betrieb gelten folgende zwei Bedingungen:

Gerät darf keine schädlichen Störungen verursachen; und (2) das Gerät muss den Empfang von Interferenzen zulassen, einschließlich von Interferenzen, die einen ungewünschten Betrieb verursachen können.

## FCC WARNUNG

Dieser medizinische LCD-Monitor erzeugt oder verwendet Funkfrequenzenergie. Änderungen oder Modifizierungen an diesem medizinischen LCD-Monitor können zu schädlichen Störungen führen, sofern diese nicht ausdrücklich in dieser Gebrauchsanleitung genehmigt sind. Durch nicht genehmigte Änderungen oder Modifizierungen an diesem Gerät kann die Genehmigung zum Betreiben dieses Gerätes erlöschen.

## 1. Leitlinien und Herstellererklärung - Elektromagnetische Strahlung

Der medizinische LCD-Monitor ist für die Verwendung in der unten angegebenen elektromagnetischen Umgebung bestimmt. Der Kunde oder der Benutzer des medizinischen LCD-Monitors sollte sicherstellen, dass es in einer solchen Umgebung verwendet wird.

| Emissionsprüfung                       | Einhaltung | Elektromagnetische Umgebung -Anleitung                                                                                                    |
|----------------------------------------|------------|----------------------------------------------------------------------------------------------------|
| RF-Strahlung<br>CISPR 11               | Gruppe 1   | Der medizinische LCD-Monitor nutzt HF-Energie nur für seine<br>interne Funktion. Daher sind seine HF-Aussendung sehr gering<br>und es ist unwahrscheinlich, dass benachbarte elekronische<br>Geräte gestört werden. |
| RF-Strahlung<br>CISPR 11               | Klasse B   | Der medizinische LCD-Monitort ist für den Gebrauch in allen                                                                                                    |
| Oberschwingungen<br>IEC 61000-3-2 D    |            | Einrichtungen einschließlich Wohnbereichen und solchen<br>bestimmt, die unmittelbar an ein öffentliches Versorgungsnetz<br>angeschlossen sind, das auch Gebäude versorgt, die für                                   |
| Spannungsschwankungen<br>CEI 61000-3-3 | Erfüllt    | wonnzwecke genuizi werden.                                                                                                    |

#### 2. Leitlinien und Herstellererklärung - Elektromagnetische Störfestigkeit

Der medizinische LCD-Monitor ist für den Betrieb in der unten angegebenen elektromagnetischen Umgebung bestimmt. Der Kunde oder der Benutzer des medizinischen LCD-Monitors sollte sicherstellen, dass es in einer solchen Umgebung verwendet wird.

| verwerhaet mild:                                                                     |                                                                     |                                                                        |                                                                                                    |
|--------------------------------------------------------------------------------------|---------------------------------------------------------------------|------------------------------------------------------------------------|----------------------------------------------------------------------------------------------------|
| Störfestigkeits-<br>prüfungen                                                        | IEC 60601 Prüfpegel                                                 | Übereinstimmungs<br>pegel                                              | Elektromagnetische Umgebung<br>-Anleitung                                                                                                    |
| Entladung<br>statischer<br>Elektrizität nach<br>(ESD) IEC61000-<br>4-2               | 6kV Kontaktentladung<br>8kV Luftentladung                           | 6kV<br>Kontaktentladung<br>8kV Luftentladung                           | Fußböden sollten aus Holz oder Beton<br>bestehen oder mit Keramikfliesen versehen<br>sein. Wenn der Fußboden mit synthetischem<br>Material versehen |
| schnelle<br>transiente<br>elektrische<br>Störgrößen/<br>Bursts nach IEC<br>61000-4-4 | 2kV für Netzleitungen<br>1kV für Eingangs- und<br>Ausgangsleitungen | 2kV für Netzleitungen<br>1kV für Eingangs-<br>und<br>Ausgangsleitungen | Die Qualität der Versorgungsspannung sollte<br>der einer typischen Geschäfts- oder<br>Krankenhausumgebung entsprechen.                              |

| Stoßspannungen<br>(Surges) nach<br>IEC 61000-4-5 | 1kV Gegentaktspannung<br>2kV Gleichtaktspannung | 1kV Gegentaktspannung<br>2kV Gleichtaktspannung | Die Qualität der Versorgungsspannung<br>sollte der einer typischen Geschäfts- oder<br>Krankenhausumgebung entsprechen.                                                                                                    |
|--------------------------------------------------|-------------------------------------------------|-------------------------------------------------|----------------------------------------------------------------------------------------------------|
| HF-Störfestigkeit<br>gemäß IEC<br>61000-4-6      | 3 Vrms<br>150KHz bis 80MHz                      | 3 Vrms<br>150KHz bis 80MHz                      | Tragbare und mobile<br>RF-Kommunikationsgeräte sollten nicht<br>näher bei Teilen des medizinischen LCD-<br>Monitors einschließlich Kabel verwendet<br>werden, als im empfohlenen<br>Trennungsabstand angegeben, der durch<br>die Formel zur Berechnung der Frequenz<br>des Übertragers ermittelt wird.<br><b>Empfohlene Trennungsabstände : d</b><br>hierbei steht P für die<br>$d = \left[\frac{3,5}{V_1}\right]_{\sqrt{P}}$ maximale Nenn-<br>Ausgangsleistung des<br>Übertragers in Watt (W) |

## 3. Leitlinien und Herstellererklärung - Elektromagnetische Störfestigkeit

| Der medizinische L0<br>bestimmt. Der Kund<br>solchen Umgebung                                                                                        | CD-Monitor ist für den E<br>le oder der Benutzer de<br>j verwendet wird.                                                                                                    | 3etrieb in der unten ang<br>es medizinischen LCD-1                                                                                                    | jegebenen elektromagnetischen Umgebung<br>Monitors sollte sicherstellen, dass es in einer                                                                                                    |
|----------------------------------------------------------------------------------------------------|----------------------------------------------------------------------------------------------------|----------------------------------------------------------------------------------------------------|----------------------------------------------------------------------------------------------------|
| Störfestigkeitspr<br>üfungen                                                                                                    | IEC 60601 Prüfpegel                                                                                                    | Übereinstimmungspegel                                                                                                    | Elektromagnetische Umgebung -Anleitung                                                                                                    |
| Stromfrequenz<br>(50/60Hz)<br>Magnetfeld IEC<br>61000-4-8                                                                                            | 3.0A/m                                                                                                    | 3.0A/m                                                                                                    | Die Magnetfelder der Spannungsfrequenz<br>sollten innerhalb eines Bereichs liegen, der<br>charakteristisch ist für einen typischen Ort in<br>einer typischen kommerziellen oder                                                                                                    |
| Spannungssen<br>kungen, kurze<br>Unterbrechungen<br>und Spannungsvari<br>ationen bei den<br>Stromversorgungs-<br>Eingangsleitungen<br>IEC 61000-4-11 | <5 % <i>UT</i><br>(>95 % Senkung <i>UT</i> )<br>für 0,5 Zyklus<br>40 % <i>UT</i><br>(60 % Senkung <i>UT</i> )<br>für 5 Zyklus<br>70 % <i>UT</i><br>(30 % Senkung <i>UT</i> )<br>für 25 Zyklus<br><5 % <i>UT</i><br>(<95 % Senkung <i>UT</i> )<br>für 5 Sekunden | <5 % <i>UT</i><br>(>95 % Senkung <i>UT</i> )<br>für 0,5 Zyklus<br>40 % <i>UT</i><br>(60 % Senkung <i>UT</i> )<br>für 5 Zyklus<br>70 % <i>UT</i><br>(30 % Senkung <i>UT</i> )<br>für 25 Zyklus<br><5 % <i>UT</i><br>(<95 % Senkung <i>UT</i> )<br>für 5 Sekunden | Die Qualität der Versorgungsspannung<br>sollte der einer typischen Geschäfts- oder<br>Krankenhausumgebung entsprechen. Falls<br>der Benutzer des Monitors auch während<br>einer Unterbrechung der<br>Hauptstromversorgung einen<br>kontinuierlichen Betrieb benötigt, wird<br>empfohlen, den Monitor durch eine nicht zu<br>unterbrechende Stromversorgung oder<br>durch eine Batterie anzutreiben.<br>HINWEIS: U <sup></sup> T ist die<br>Wechselstromspannung vor der Anwendung<br>des Testpegels. |

| Störfestigkeitspr<br>üfungen   | IEC 60601 Prüfpegel              | Übereinstimmungspegel            | Elektromagnetische Umgebung -Anleitung                                                                                                    |
|--------------------------------|----------------------------------|----------------------------------|----------------------------------------------------------------------------------------------------|
| Strahlungs-RF IEC<br>61000-4-3 | 3 V/m<br>80.0 MHz bis<br>2.5 GHz | 3 V/m<br>80.0 MHz bis<br>2.5 GHz | <b>Empfohlene Trennungsabstände :</b><br>80MHz bis 800MHz<br>$d = \left[\frac{3.5}{E_1}\right]_{\sqrt{P}}$<br>80MHz bis 2,5GHz<br>$d = \left[\frac{7}{E_1}\right]_{\sqrt{P}}$<br>Hierbei steht P für die maximale Nenn-<br>Ausgangsleistung des Übertragers in<br>Watt(W) entsprechend dem Hersteller des<br>Übertragers; d steht für den empfohlenen<br>Trennungsabstand in Metern (m).<br>Die Feldstärke der fest eingestellten<br>RF-Übertrager, wie durch eine werkseitige<br>elektromagnetische Überwachung<br>abgestimmt, sollte unter dem<br>Übereinstimmungspegel in jedem einzelnen<br>Frequenzbereichb liegen. |

## 4. Empfohlene Trennungsabstände zwischen dem tragbaren und mobilen RF-Kommunikationsgerät und diesem medizinischen LCD-Monitor

 Der medizinische LCD-Monitor ist f
ür die Verwendung in einer elektromagnetischen Umgebung bestimmt, in der die gestrahlten RF-St
örungen kontrolliert sind.
 Der Kunde oder Benutzer des Monitors kann dazu beitragen, die elektromagnetische St
örung zu verhindern, indem wie unten empfohlen ein Mindestabstand zwischen dem tragbaren und mobilen RF-Kommunikationsger
ät (
Übertrager) und dem medizinischen LCD-Monitor eingehalten wird; dieser Mindestabstand richtet sich nach der maximalen Ausgangsleistung des Kommunikationsger
ätes.

|                                                              | Trennungsabstand entsprechend der Frequenz des Übertragers [m]  |                                                                 |                                                                |  |  |  |  |
|--------------------------------------------------------------|-----------------------------------------------------------------|-----------------------------------------------------------------|----------------------------------------------------------------|--|--|--|--|
| Maximale Nenn-<br>Ausgangsleistung<br>des Übertragers<br>[W] | 150kHz bis 80MHz<br>$d = \left[\frac{3,5}{V_1}\right] \sqrt{P}$ | 80MHz bis 800MHz<br>$d = \left[\frac{3.5}{E_1}\right] \sqrt{P}$ | 800MHz bis 2,5GHz<br>$d = \left[\frac{7}{E_1}\right] \sqrt{P}$ |  |  |  |  |
|                                                              | V1 = 3 Vrms                                                     | E1 = 3 V/m                                                      | E1 = 3 V/m                                                     |  |  |  |  |

| 0.01 | 0.116  | 0.116   | 0.2333 |
|------|--------|---------|--------|
| 0.1  | 0.368  | 0.3687  | 0.7378 |
| 1    | 1.166  | 1.1660  | 0.2333 |
| 10   | 3.687  | 3.6872  | 0.7375 |
| 100  | 11.660 | 11.6600 | 23.333 |

Bei Übertragern, deren maximale Nenn-Ausgangsleistung nicht oben aufgeführt wird, kann der empfohlene Trennungsabstand d in Metern (m) unter Verwendung der für die Frequenz des Übertragers anwendbare Formel geschätzt werden, wobei P für die maximale Nenn- Ausgangsleistung des Übertragers in Watt (W) entsprechend dem Hersteller des Übertragers steht.

HINWEIS 1. Bei 80 MHz und 800 MHz gilt der höhere Frequenzbereich.

HINWEIS 2. Diese Anleitung kann unter Umständen nicht in allen Situationen angewendetwerden. Elektromagnetisches Weitertragen wird durch Absorption und Reflexionen durch Strukturen, Gegenständen und Menschen beeinflusst.

## 19" FS-L190\*D / FS-L190\*DT Monitor

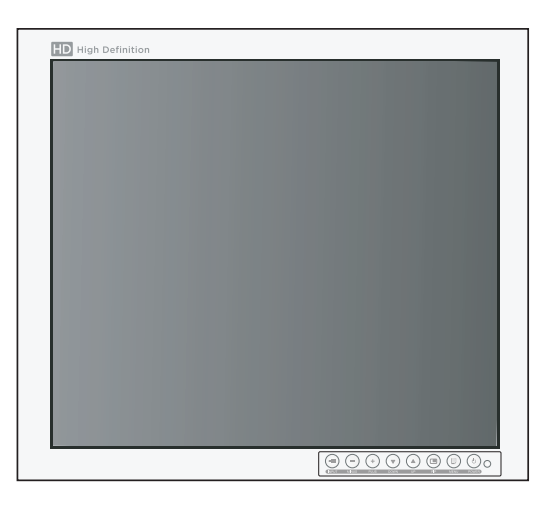

## Zubehörteile

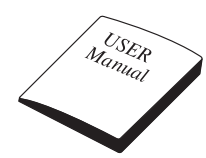

Benutzerhandbuch

D-SUB Kabel (6ft / 1.8m)

**BNC Kabel** 

(6ft / 1.8m)

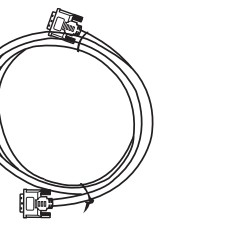

DVI Kabel (6ft / 1.8m)

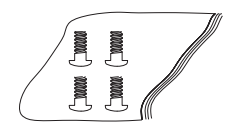

SCHRAUBE BH M4X10

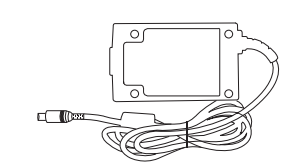

AC-DC Adapter (JMW190KA1200F02)

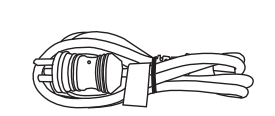

Wechselstromkabel (6ft/1.8m US,UK,EU) (Hospital Grade)

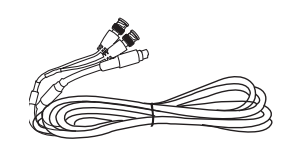

S-Video (Y / C) Kabel (Option)

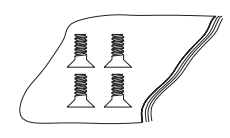

#### SCHRAUBE FH M3X6

24" FS-L240\*D / FS-L240\*DT Monitor

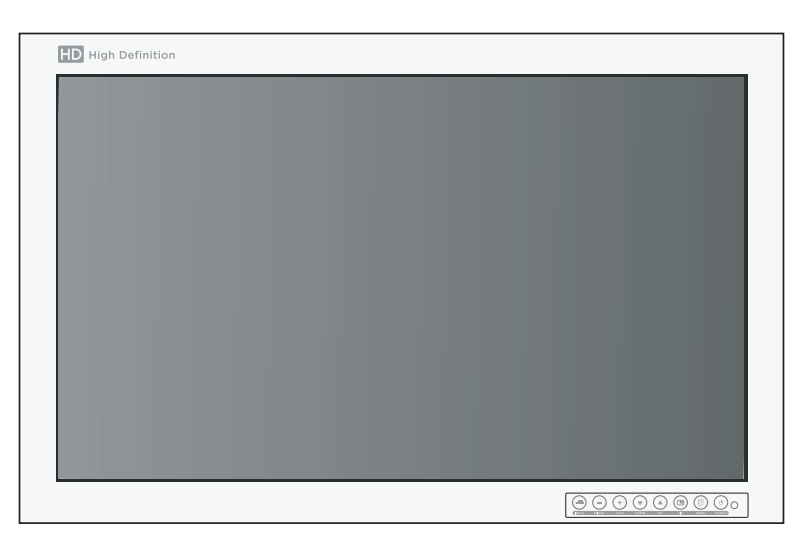

Zubehörteile USER Manual ևասա AC-DC Adapter S-Video (Y / C) Kabel Benutzerhandbuch D-SUB Kabel (JMW190KA2400F04) (Option) (6ft / 1.8m) Wechselstromkabel DVI Kabel **BNC Kabel** (6ft/1.8m US,UK,EU) Gleichstromkabelanschluss (6ft / 1.8m) (6ft / 1.8m) (Hospital Grade) Stecker/Buchse (Option) NUN MMM SCHRAUBE FH M3X6 SCHRAUBE BH M4X10

16 - German

#### 26" FS-L260\*D Monitor

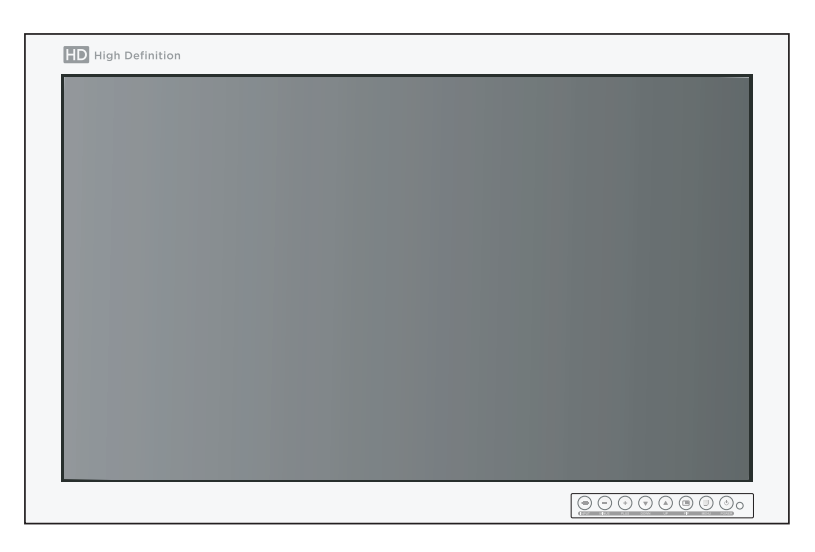

Zubehörteile

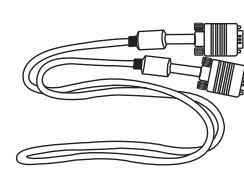

Benutzerhandbuch

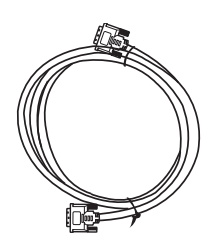

DVI Kabel (6ft / 1.8m)

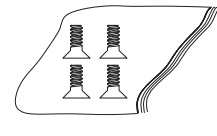

SCHRAUBE FH M3X6

D-SUB Kabel (6ft / 1.8m)

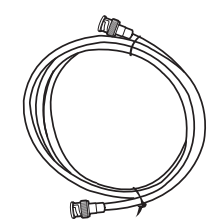

BNC Kabel (6ft / 1.8m)

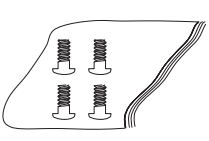

#### SCHRAUBE BH M4X10

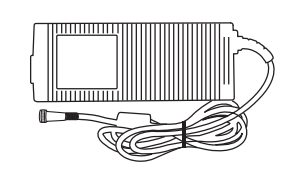

AC-DC Adapter (JMW1150KA 2400F04)

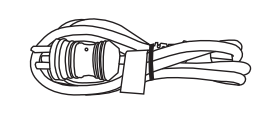

Wechselstromkabel (6ft/1.8m US,UK,EU) (Hospital Grade)

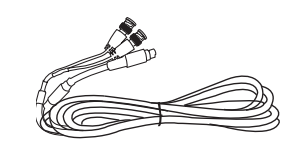

S-Video (Y / C) Kabel (Option)

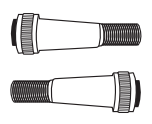

Gleichstromkabelanschluss Stecker/Buchse (Option)

#### 32" FS-L320\*D Monitor

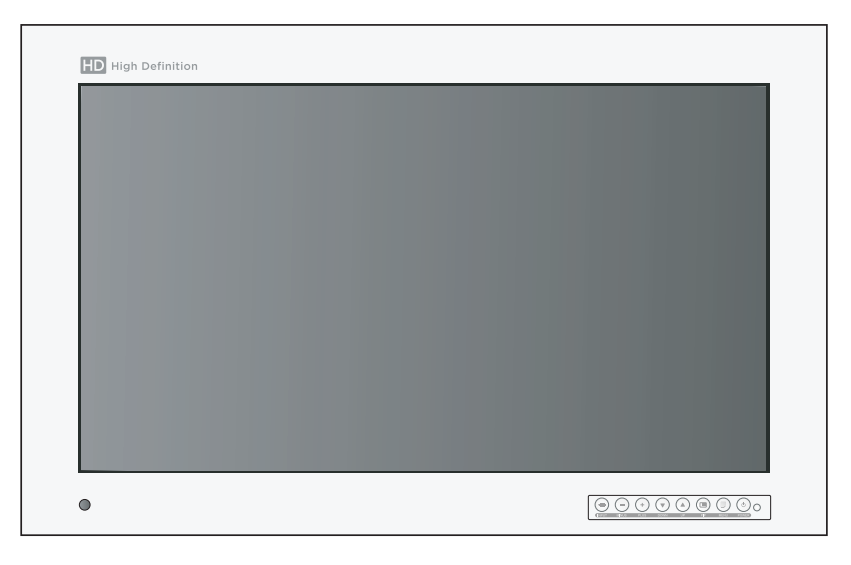

Zubehörteile

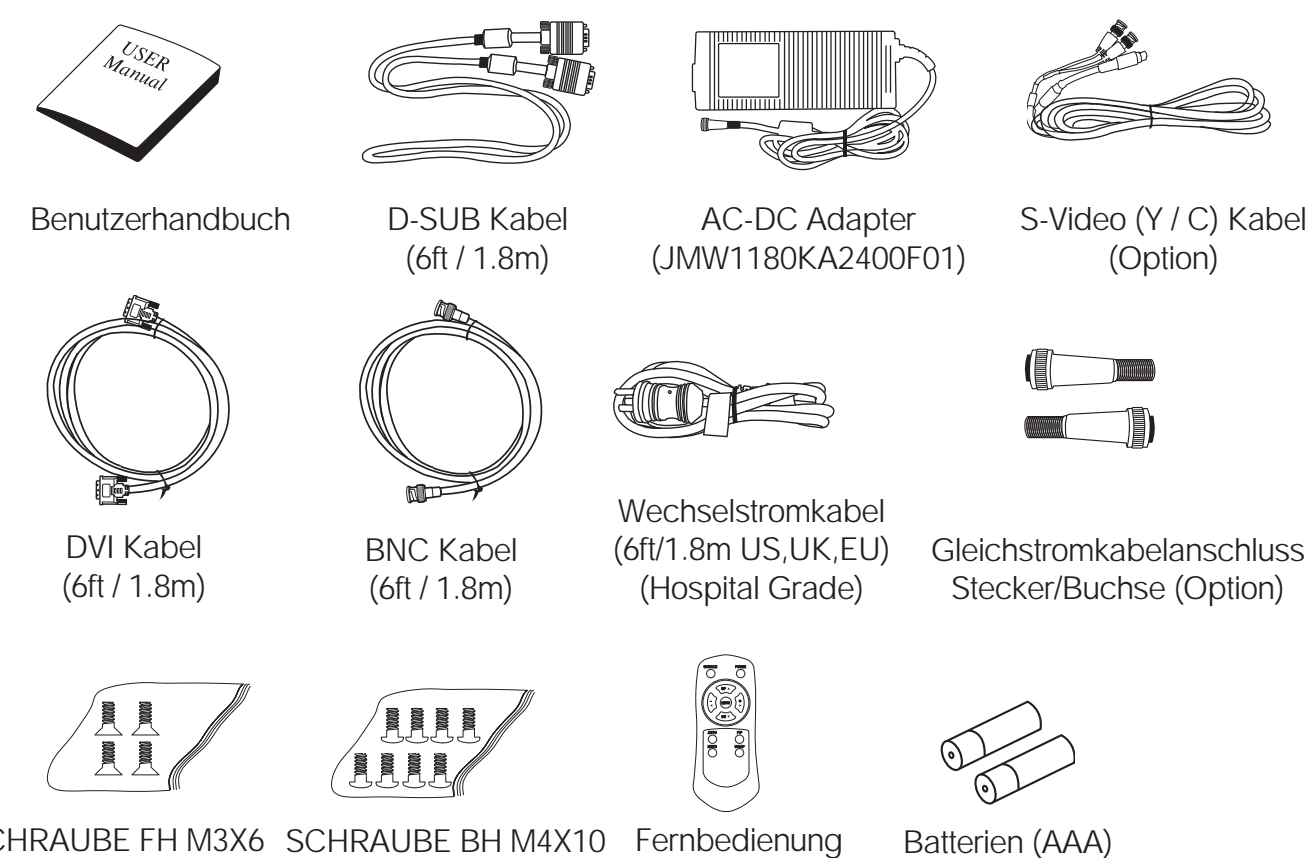

SCHRAUBE FH M3X6 SCHRAUBE BH M4X10 Fernbedienung

42" FS-L420\*D / 55" FS-L550\*D Monitor

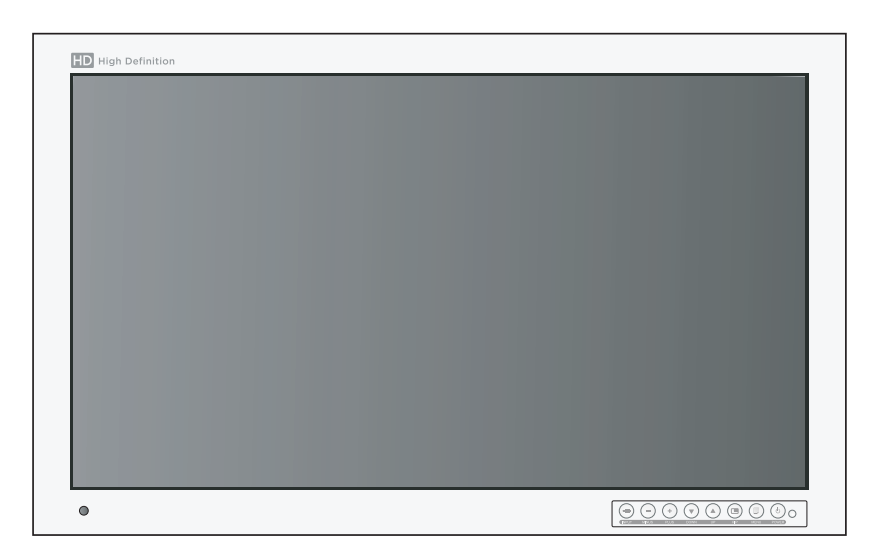

Zubehörteile

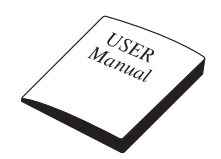

Benutzerhandbuch

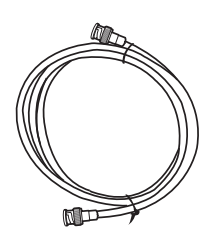

**BNC Kabel** (6ft / 1.8m)

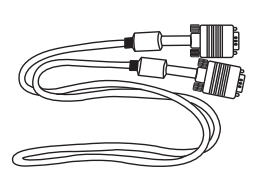

D-SUB Kabel (6ft / 1.8m)

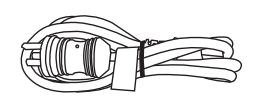

Wechselstromkabel (6ft/1.8m US,UK,EU) (Hospital Grade)

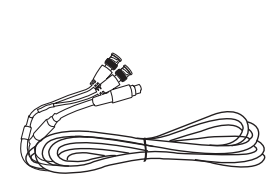

S-Video (Y / C) Kabel (Option)

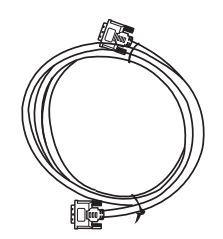

DVI Kabel (6ft / 1.8m)

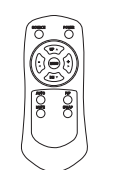

Fernbedienung

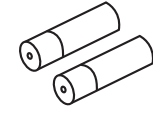

Batterien (AAA)

FS-L190\*D / FS-L240\*D / FS-L260\*D / FS-L320\*D Anschlußleiste

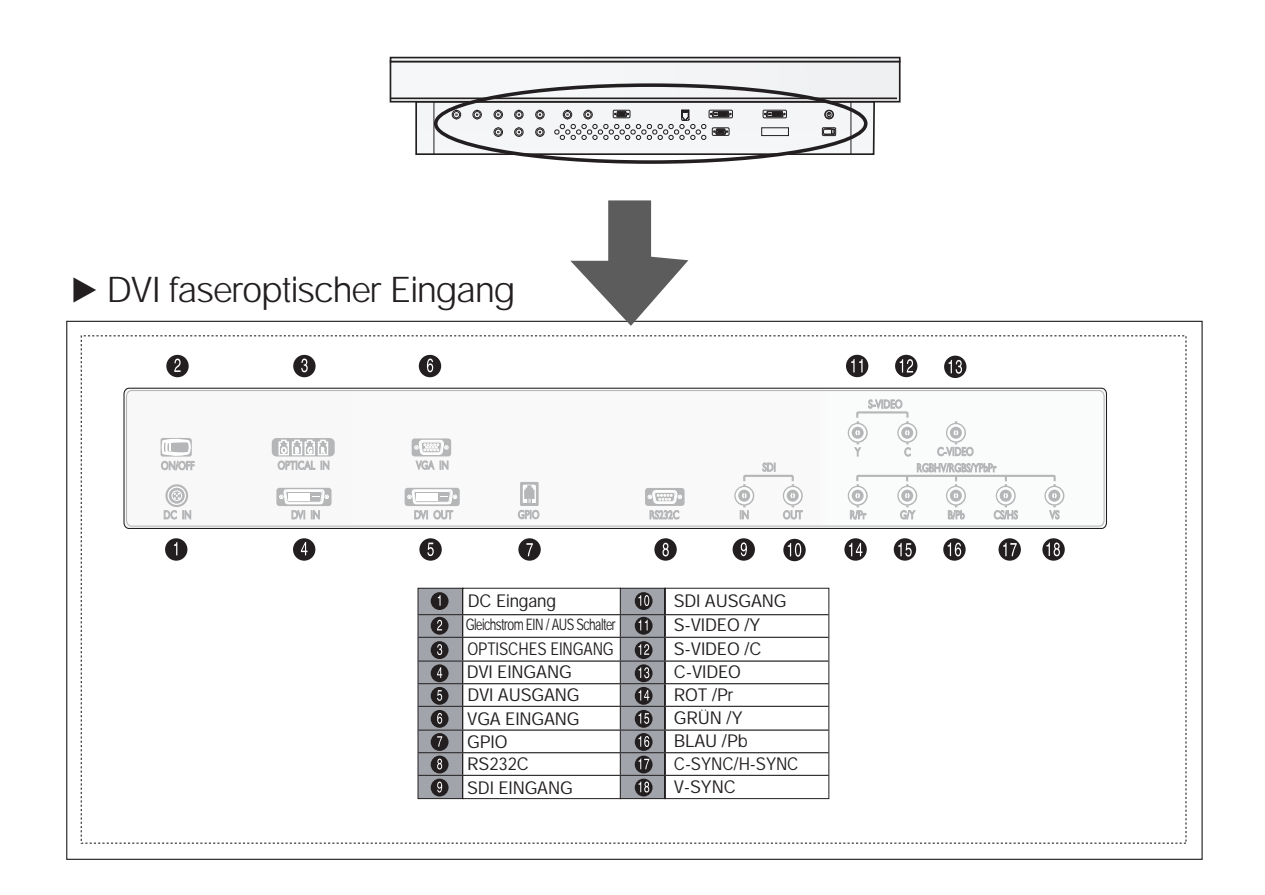

► Dualer DVI Eingang

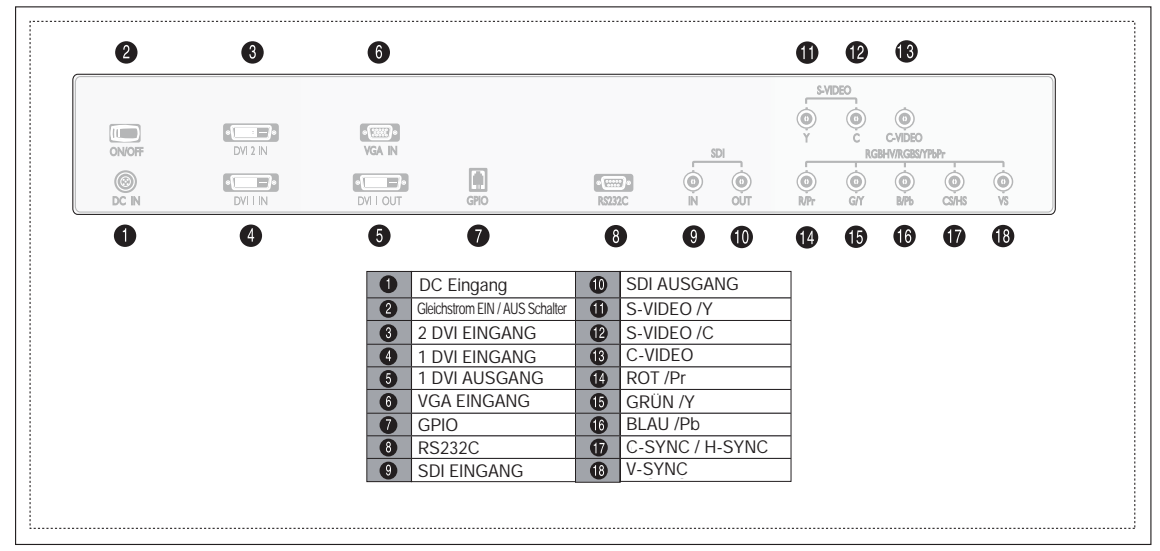

#### FS-L190\*DT / FS-L240\*DT Anschlußleiste

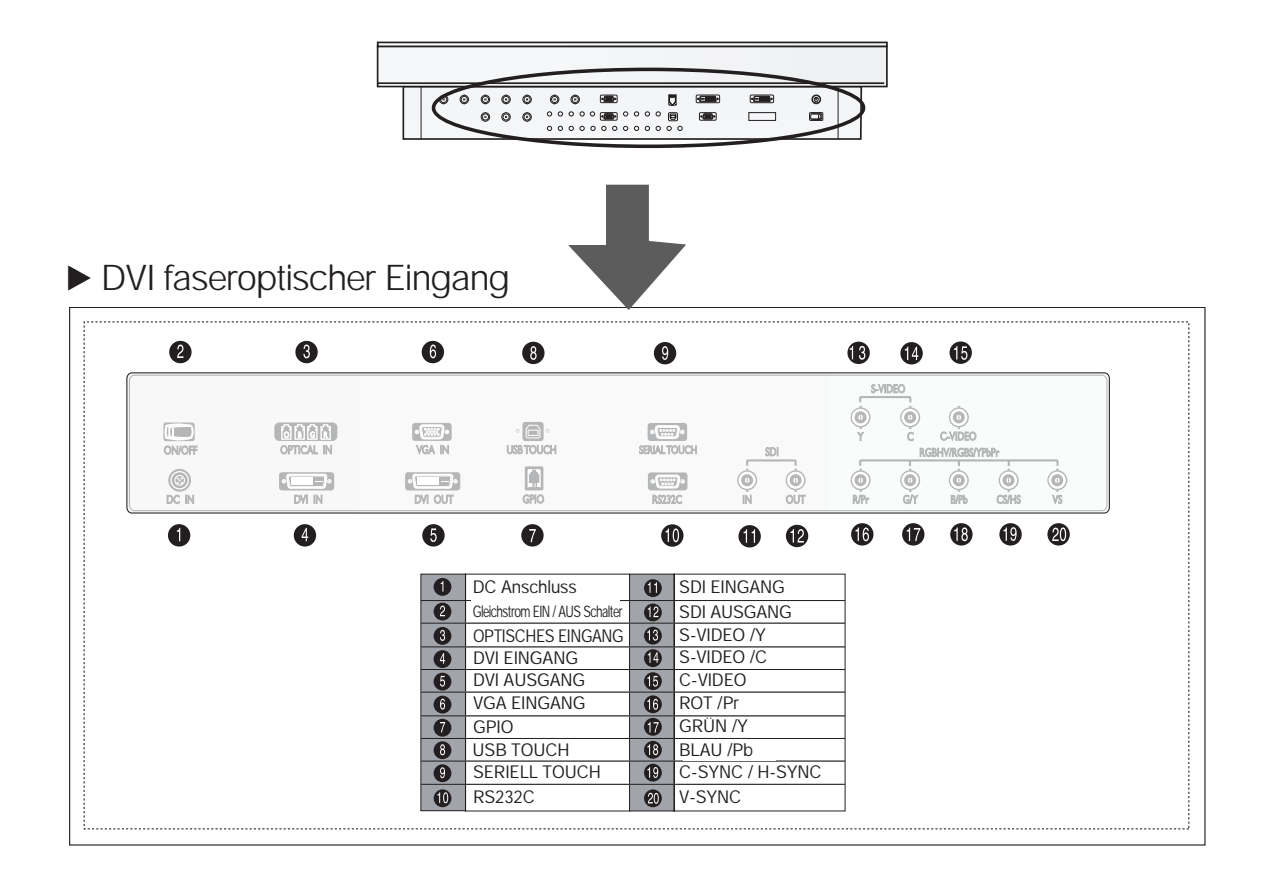

Dualer DVI Eingang

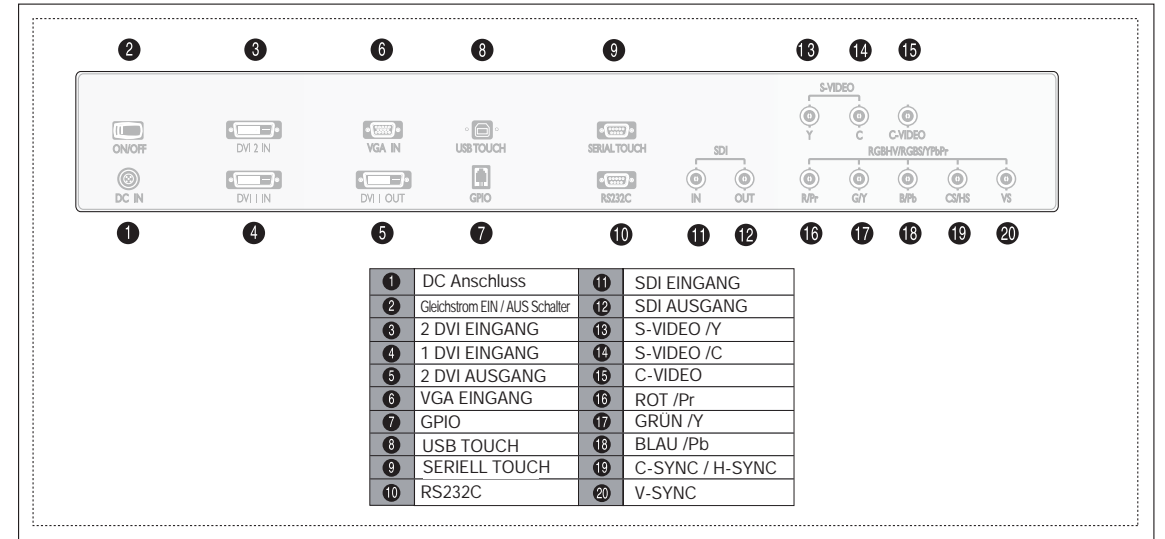

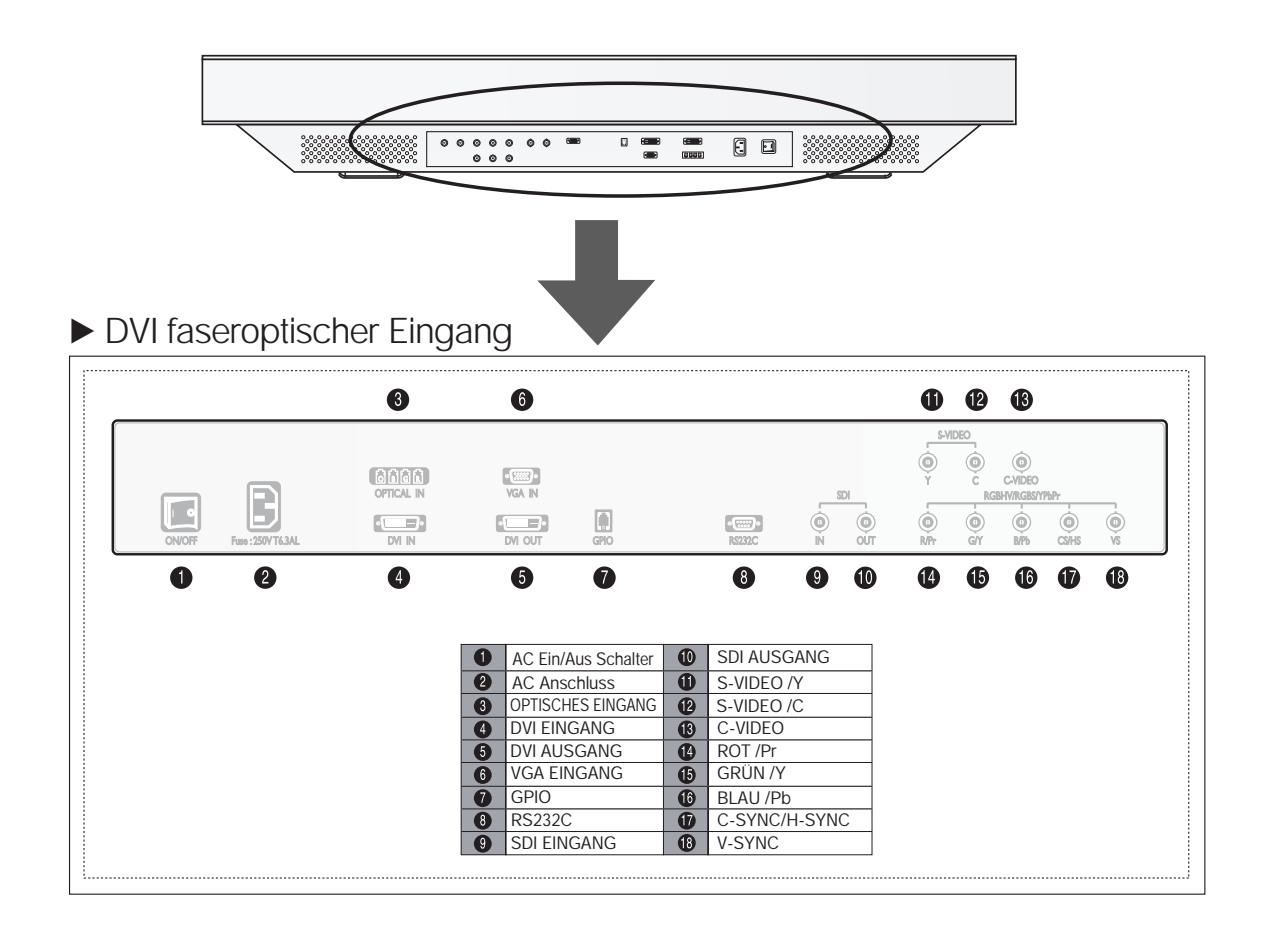

#### ► Dualer DVI Eingang

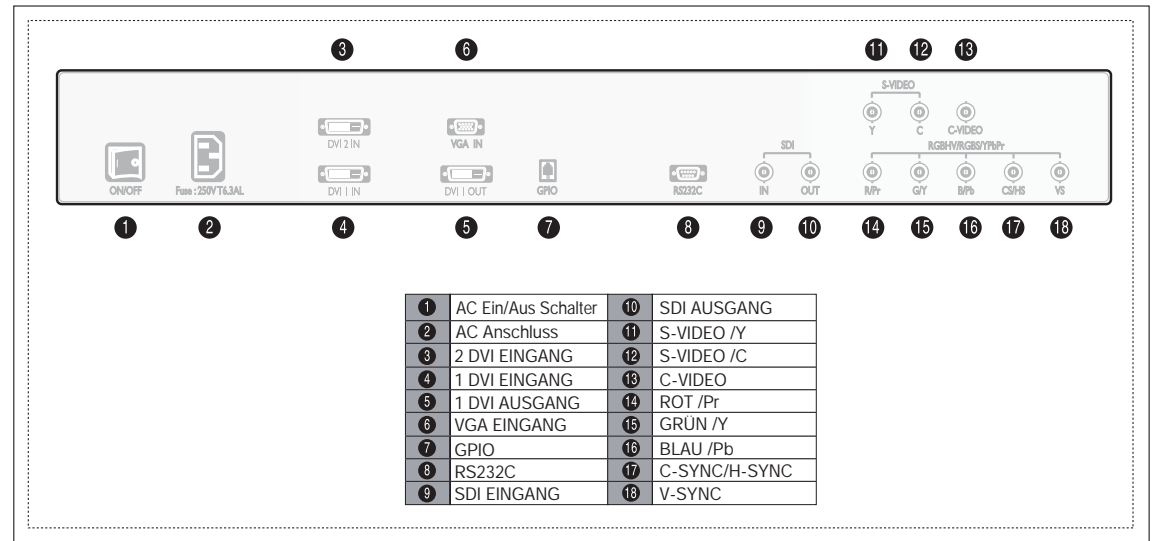

19" FS-L190\*D / FS-L190\*DT Abmessungen

#### Frontansicht

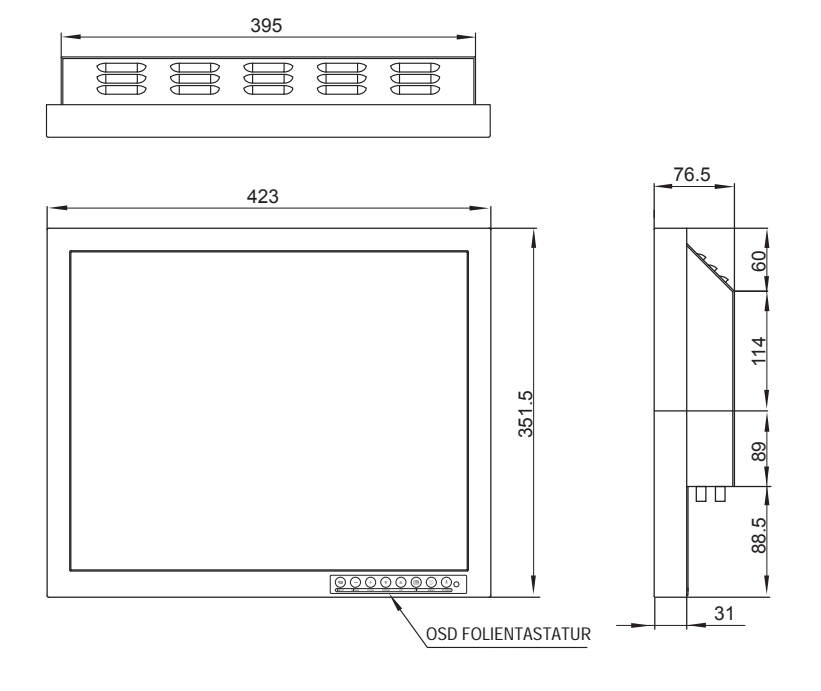

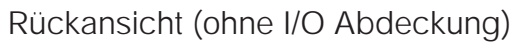

Rückansicht (mit I/O Abdeckung)

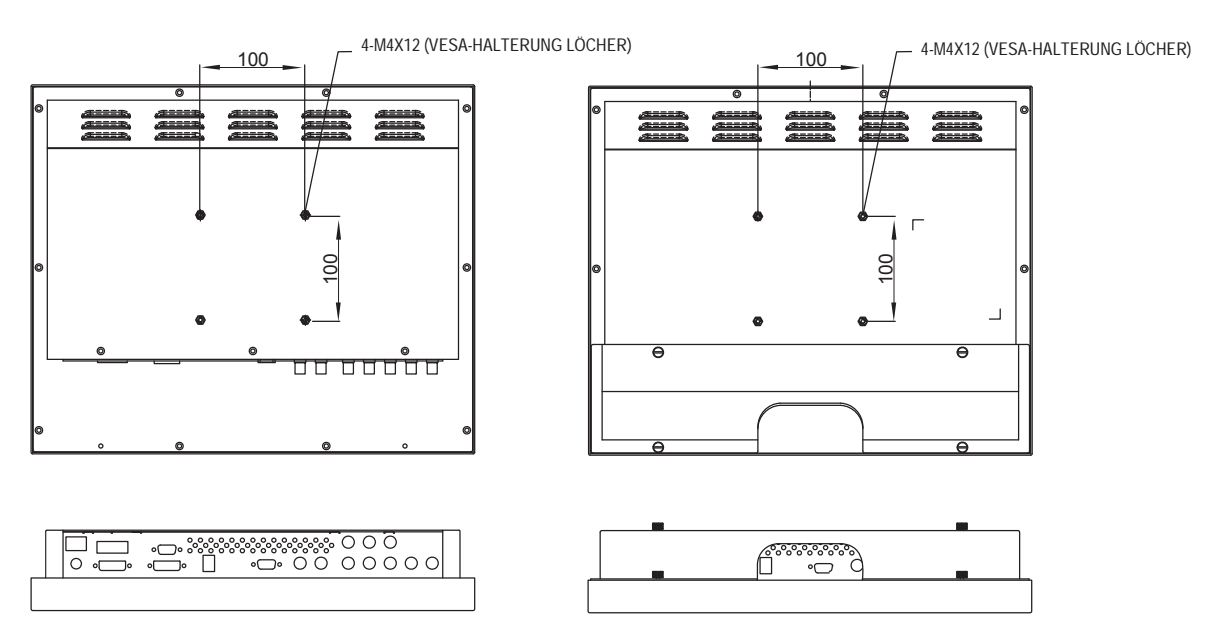

Einheit: mm

24" FS-L240\*D / FS-L240\*DT Abmessungen

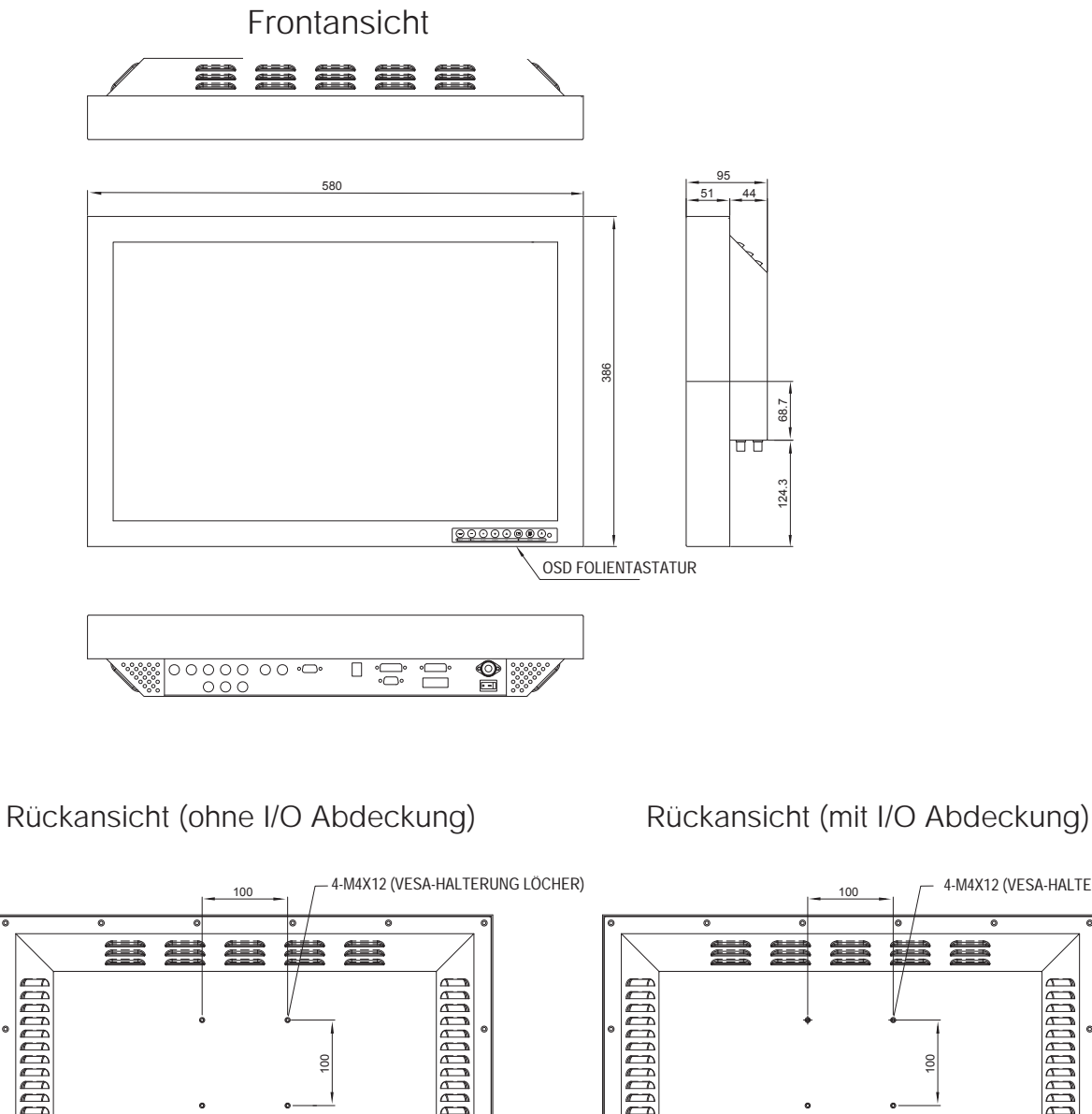

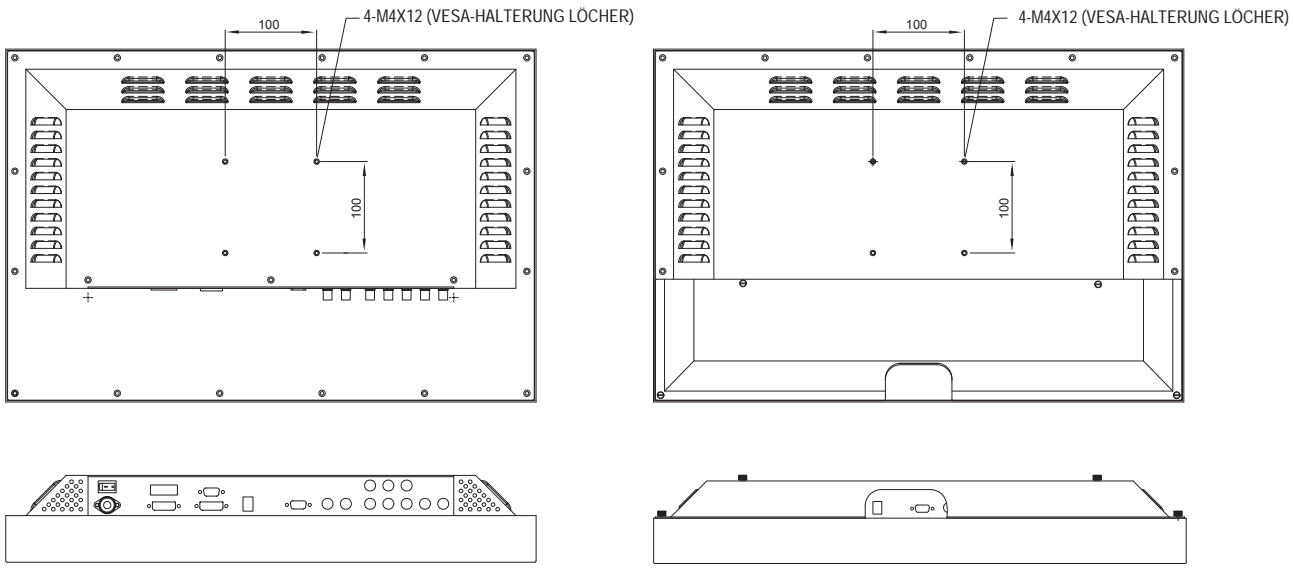

Einheit: mm

26" FS-L260\*D Abmessungen

Vue de la face avant

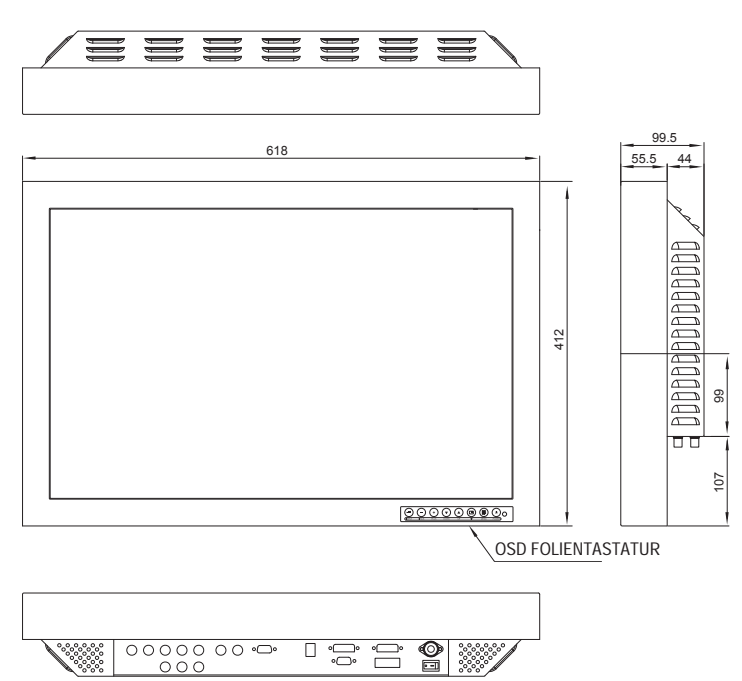

Rückansicht (ohne I/O Abdeckung)

#### Rückansicht (mit I/O Abdeckung)

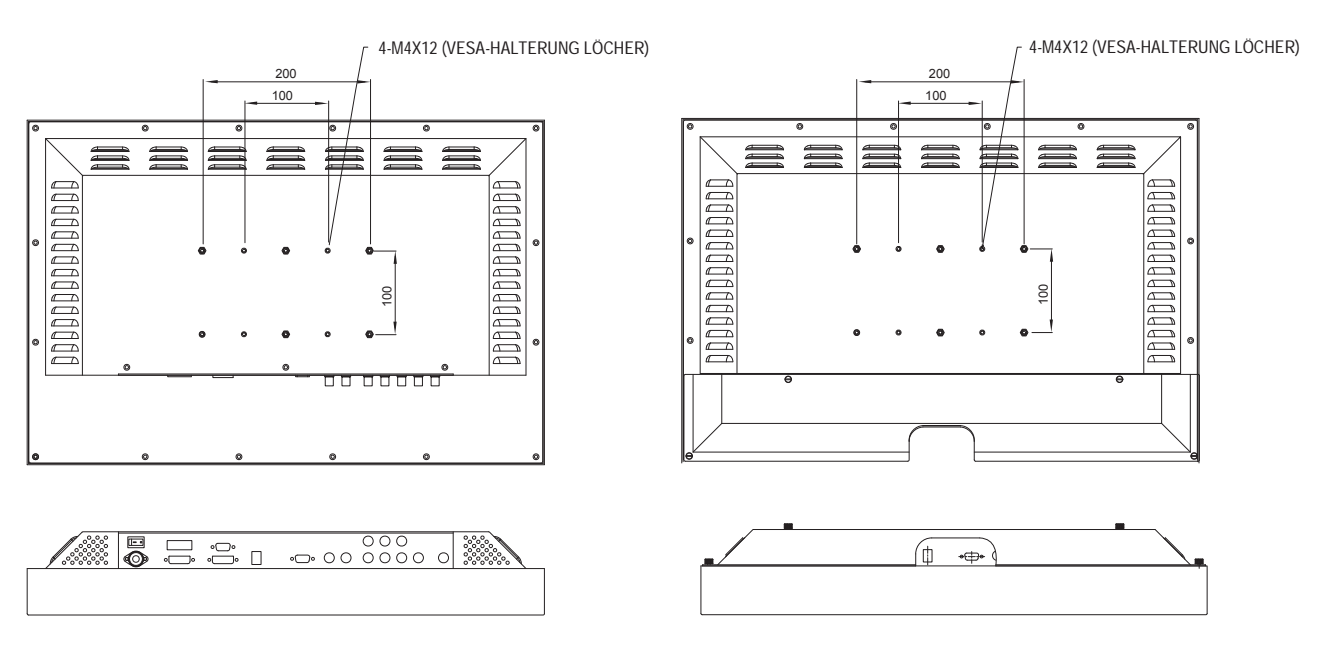

Einheit: mm

#### 32" FS-L320\*D Abmessungen

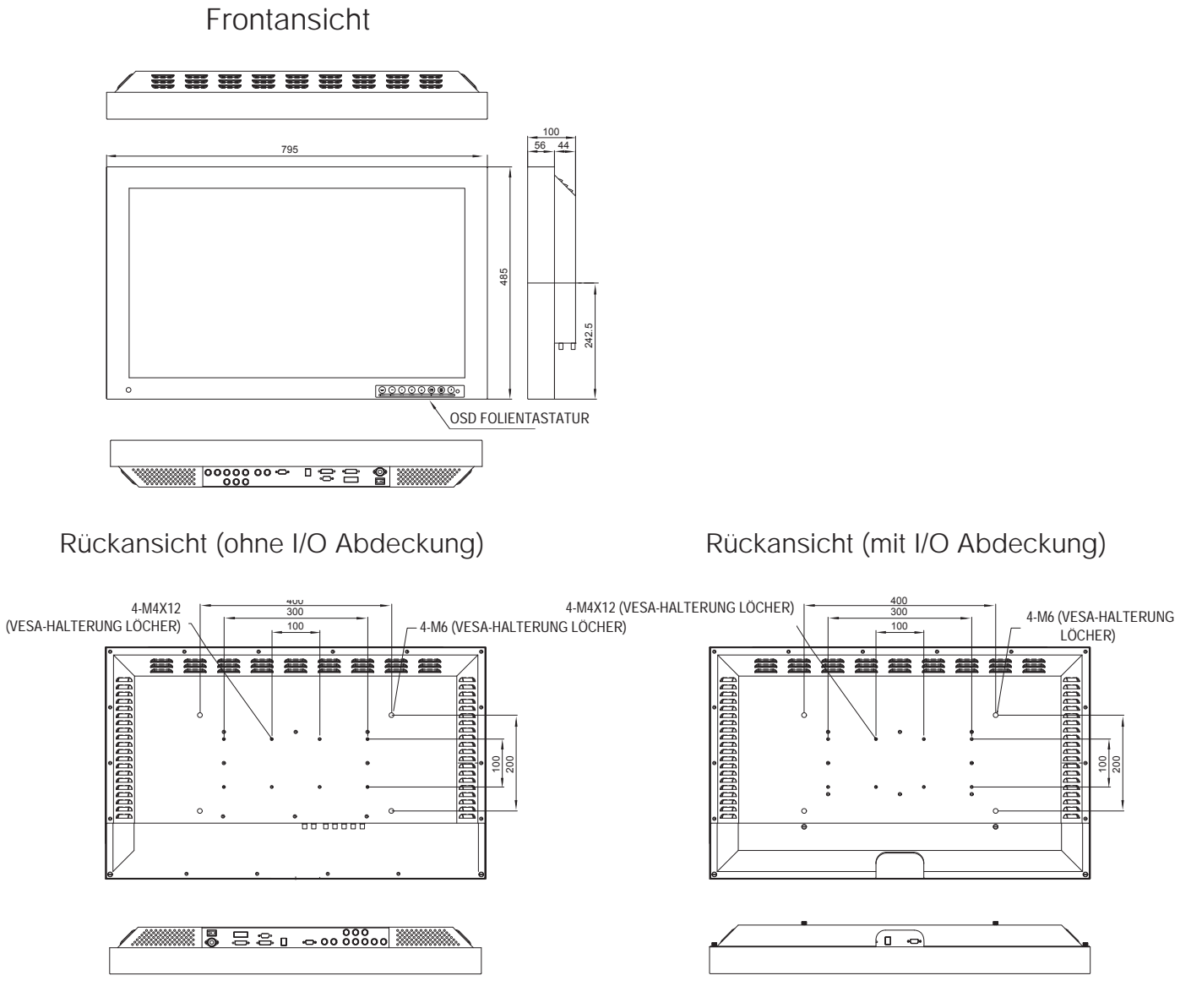

Unité : mm

## 42" FS-L420\*D Abmessungen

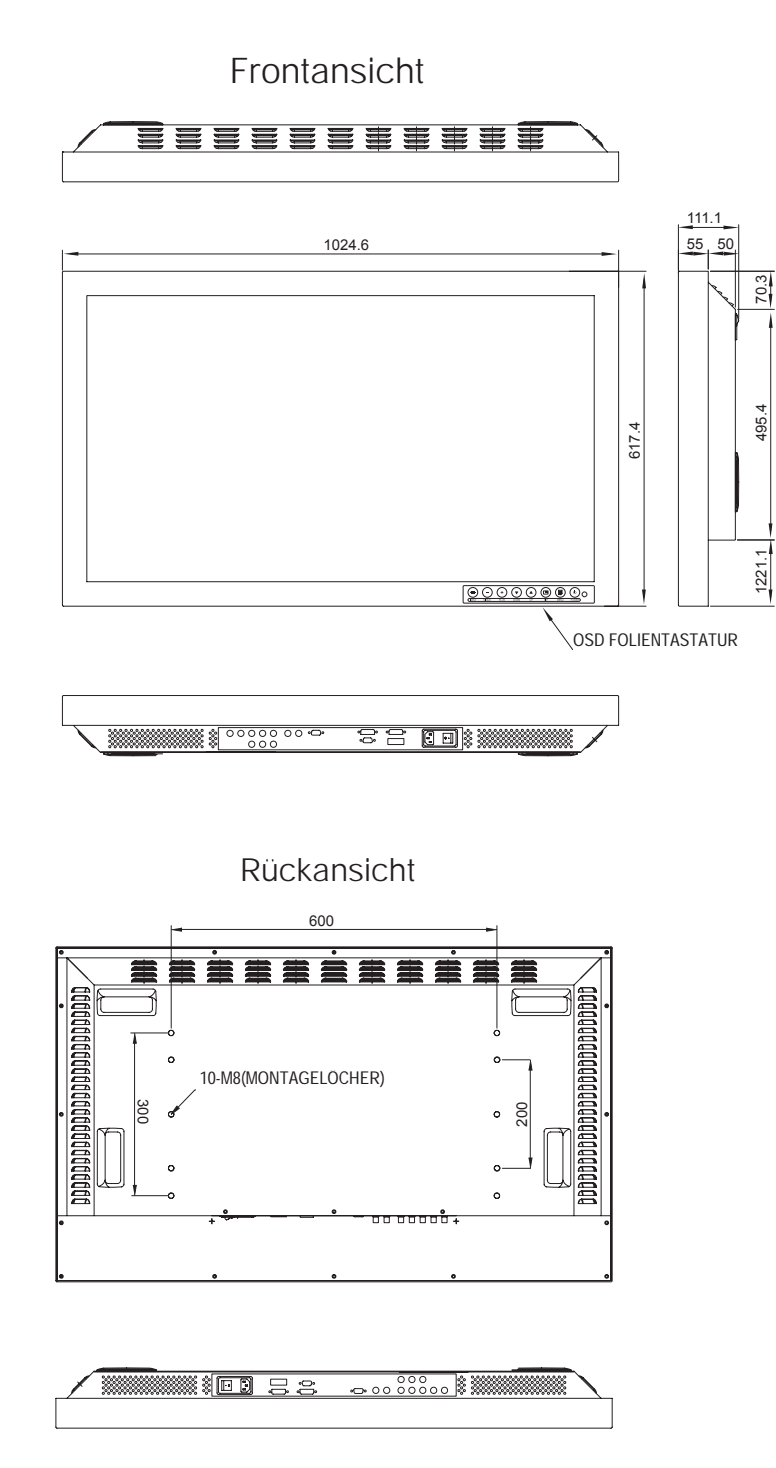

Unité : mm

## 55" FS-L550\*D Abmessungen

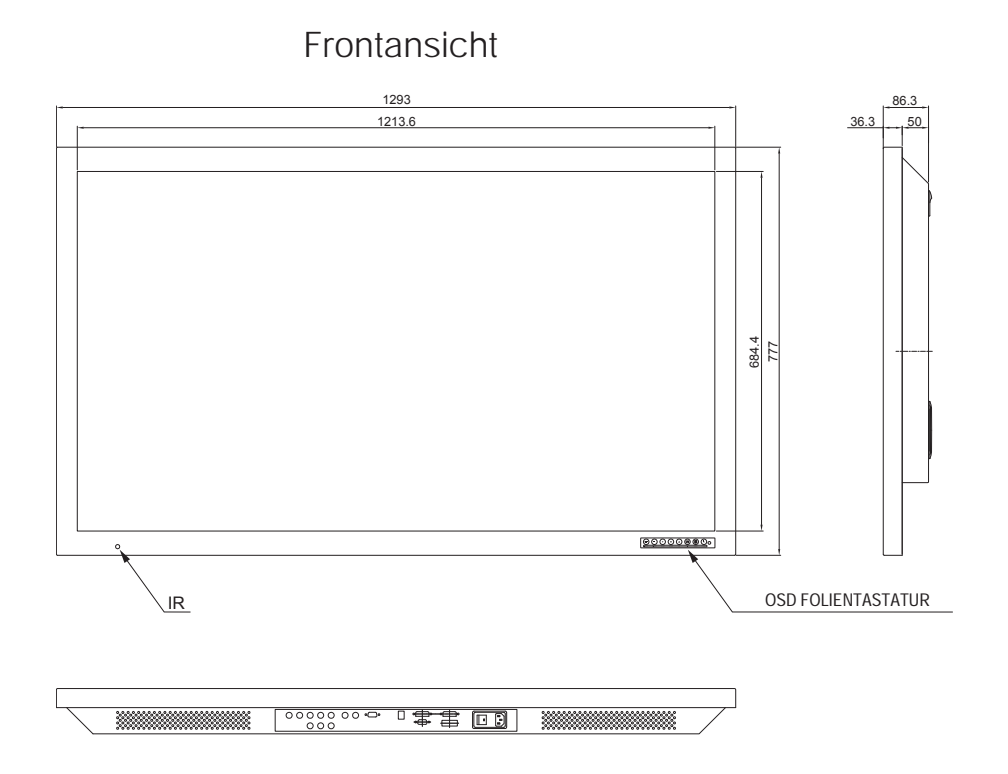

Rückansicht

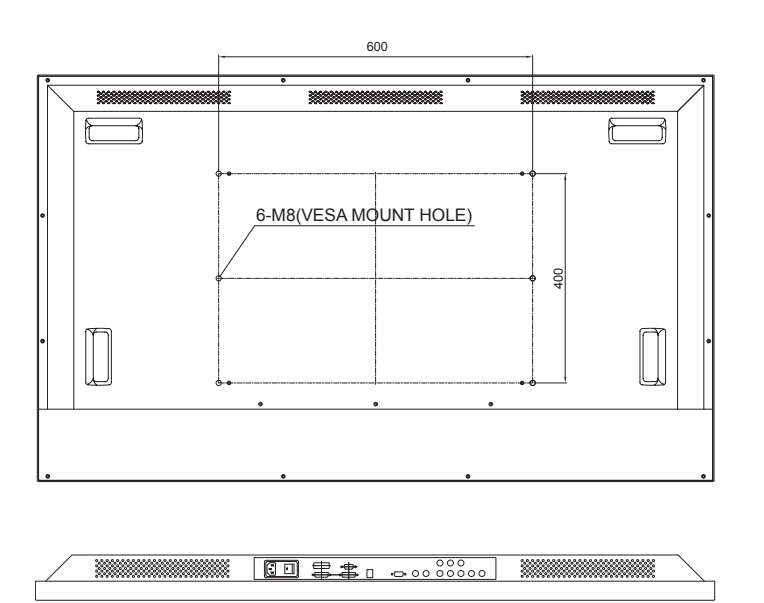

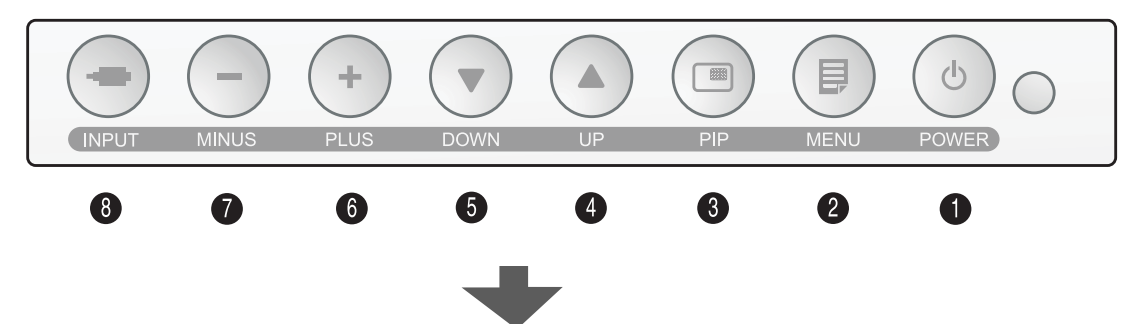

Tastatur mit 8 Tasten, angebracht an der unteren rechen Ecke der Vorderseite der Anzeige, ermöglicht dem Benutzer verschiedene Parameter der Anzeige mittels On Screen

Display (OSD)-System (d. h. für die Darstellung am Bildschirm) einzustellen.

#### Betriebszustand LED

Normalbetrieb (EIN): Grün Schlaf-Modus : Blinkt grün Ausgeschaltet : Monitor AUS

- Hinweis 1: LED Anzeige für Normalbetrieb kann nach Kundenwunsch geändert werden, also kann die grüne Anzeige für Normalbetrieb ein- oder ausgeschaltet sein.
- Hinweis 2: Der Hauptschalter auf der Rückwand, sollte im ON (EIN) Position sein. Die DC Power Taste wird für Einschalten des Monitors benutzt.
- On-Screen Display (OSD) Funktionstaste
- 1. POWER (EIN/AUS) : Steuertaste Power schaltet den Monitor EIN oder AUS
- 2. MENU (MENÜ) : Zum aktivieren von OSD-Menü und um Haupt oder Untermenüs zu verlassen.
- 3. PIP : Aktiviert PIP (Bild im Bild) Funktion. Wählt PIP, PBP1, PBP2 aus.
- 4. UP (▲) (Auf-Taste) : Wenn OSD deaktiviert, ist das Hotkey für Helligkeitsanhebung. Wenn OSD aktiviert, bewegt den Cursor aufwärts.
- 5. DOWN (▼) (Ab-Taste) : Wenn OSD deaktiviert, ist das Hotkey für Helligkeitsverringerung.
   Wenn OSD aktiviert, bewegt den Cursor abwärts.

- 6. PLUS (+) : Wenn OSD deaktiviert, ist das Hotkey f
  ür Kontrastanhebung. Wenn OSD aktiviert, öffnet ein Untermen
  ü und erh
  öht die Einstellung der ausgew
  ählten Funktion.
- 7. MNUS (-) : Wenn OSD deaktiviert, ist das Hotkey für Kontrastanhebung. Wenn OSD aktiviert, verringert die Einstellung der ausgewählten Funktion.
- 8. INPUT(EINGANG) : Wenn OSD deaktiviert, wenn für über 1 Sekunde gedrückt, ist das Hotkey für Auto-Anpassung zwischen DSUB ANALOG / RGBs Signalen.

Wenn OSD aktiviert, ändert die dargestellte Signalquelle.

#### Funktionen der Fernbedienung

<Hinweis> Fernbedienung steht nur bei Modellen FS-L320\*D, FS-L420\*D zur Verfügung

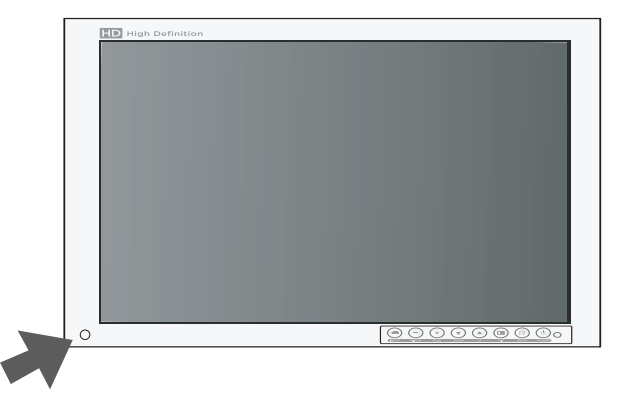

- 1. SOURCE (QUELLE): Ändert die Signalquelle für die Anzeige.
- 2. POWER (EIN/AUS): Steuertaste Power schaltet den Monitor EIN oder AUS
- UP (▲) (Auf-Taste): Wenn OSD deaktiviert, ist das Hotkey für Helligkeitsanhebung. Wenn OSD aktiviert, bewegt den Cursor aufwärts.
- DOWN (▼) (Ab-Taste): Wenn OSD deaktiviert, ist das Hotkey für Helligkeitsverringerung. Wenn OSD aktiviert, bewegt den Cursor abwärts.
- 5. MINUS (-): Wenn OSD deaktiviert, ist das Hotkey für Kontrastverringerung, wenn OSD aktiviert, verringert die Einstellung der ausgewählten Funktion.
- 6. PLUS (+): Wenn OSD deaktiviert, ist das Hotkey für Kontrastverringerung. Wenn OSD aktiviert, erhöht die Einstellung der ausgewählten Funktion.
- 7. MENU (MENÜ): Wenn OSD deaktiviert, aktiviert das OSD Menü. Wenn OSD aktiviert, verlässt Haupt- oder Untermenü.
- 8. AUTO: Passt an die meist geeignete Anzeige gemäß dem D-SUB Analogsignal an.
- 9. PIP: Aktiviert PIP (Bild im Bild) Funktion. Wählt PIP, PBP1, PBP2 aus.
- 10. MUTE (STUMM): Ton stummgeschaltet.
- 11. SWAP (TAUSCHEN): Tauscht die Position von primären und sekundären Bilder.

### **GPIO**

Es gibt vier Pins auf dem RJ69 GPIO Verbinder. Jeder Pin hat eine vorprogrammierte Funktion. Die Funktion wird ausgeführt, sobald der Pin geerdet ist.

- Pin 1. Tauscht das primäre und das sekundäre Bild. Erden dieses Pins wird die primären und sekundären Bilder tauschen.
- Pin 3. Record-Anzeige Die Record-Anzeige ist im oberer linken Ecke dargestellt, wenn der Pin mit Pin 4 geschlossen ist. Die Anzeige wird verschwinden, wenn der Kontakt geöffnet ist.

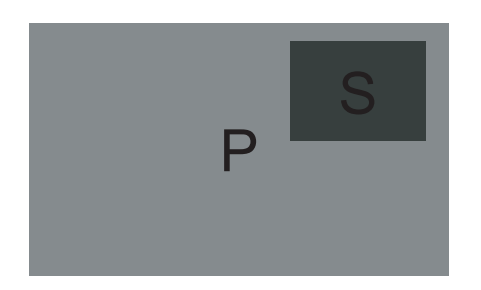

Pin 2. PIP, PBP1, PBP2 Single Kontinuierliches Erden dieses Pins verursacht das Zyklen zwischen verschiedenen Möglichkeiten für Position und die Größe.

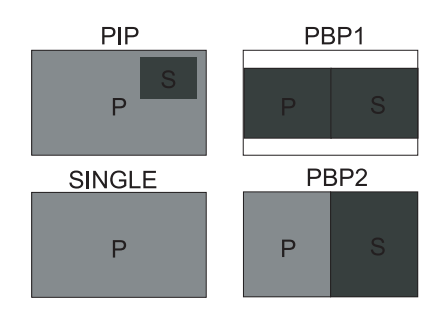

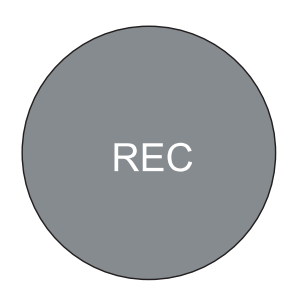

Pin 4. Erdungsanschluss Das ist die gemeinsame Masse

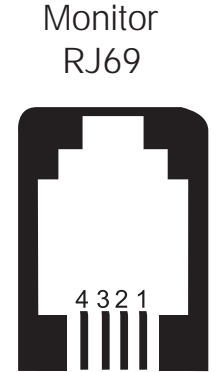

Dieser Monitor entspricht nicht der VESA DPMS-Norm, wenn kein Signal auf dem Videoeingang anwesend ist.

| Modell     | Zustand        | LED Anzeige   | Leistungs-aufnahme |
|------------|----------------|---------------|--------------------|
| FS-L190*D  | Normalbetrieb  | Grün ein      | <60W               |
|            | Schlaf-Modus   | Grün blinkend | <20W               |
| FS-L190*DT | Normalbetrieb  | Grün ein      | <60W               |
|            | Schlaf-Modus   | Grün blinkend | <20W               |
| FS-L240*D  | Normalbetrieb  | Grün ein      | <100W              |
|            | Schlaf-Modus   | Grün blinkend | <20W               |
| FS-L240*DT | Normalbetrieb  | Grün ein      | <100W              |
|            | Schlaf-Modus   | Grün blinkend | <20W               |
| FS-L260*D  | Normalbetrieb  | Grün ein      | <130W              |
|            | Schlaf-Modus   | Grün blinkend | <20W               |
| FS-L320*D  | Normalbetrieb  | Grün ein      | <150W              |
|            | Schlaf-Modus   | Grün blinkend | <20W               |
| FS-L420*D  | Normalbetriebl | Grün ein      | <260W              |
|            | Schlaf-Modus   | Grün blinkend | <20W               |
| FS-L550*D  | Normalbetrieb  | Grün ein      | <200W              |
|            | Schlaf-Modus   | Grün blinkend | <20W               |

## OSD

#### DSUB ANALOG / RGBS Eingangsquelle

#### ADJUST (EINSTELLEN)

|          | ADJUST     |          | _   |          |       |       |
|----------|------------|----------|-----|----------|-------|-------|
|          | BRIGHTNESS | 1        |     |          |       | 50    |
| <b>t</b> | CONTRAST   |          |     |          |       | 50    |
|          | CLOCK      |          |     |          |       | 50    |
|          | PHASE      |          |     |          |       | 65    |
| <u> </u> | BACK LIGHT |          |     |          |       | 100   |
|          | AUTO ADJUS | т        |     |          |       |       |
|          |            |          |     |          |       |       |
| M EXIT   |            | + select | \$  | MOVE     |       |       |
| DSUB     | ANALOG     |          | 128 | DX1024/8 | 8 O K | x75Hz |

- 1. BRIGHTNESS (HELLIGKEIT)
- Erhöht oder verringert die Helligkeit. (Bereich: 0~100) 2. CONTRAST (KONTRAST)
- Erhöht oder verringert den Kontrast. (Bereich: 0~100) 3. CLOCK (TAKT)
- Erhöht oder verringert die Abtastfrequenz. (Bereich: 0~100) 4. PHASE
- Erhöht oder verringert die Bildphase. (Bereich: 0~100)
- 5. BACKLIGHT (HINTERGRUNDBELEUCHTUNG) Stellt Hintergrundbeleuchtung ein. (Bereich: 0~100)
- 6. AUTO ADJUST (AUTO-ANPASSUNG) Passt an die meist geeignete Anzeige gemäß dem D-SUB Analogsignal an.

#### FARBTEMPERATUR

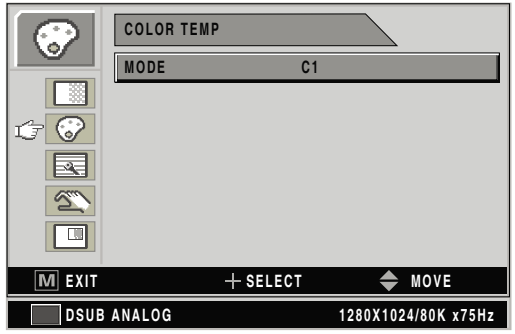

1. MODE (MODUS)

Ändert den Farbmodus (C1 (rötlich, 6500K), C2 (bläulich, 9300K), USER (7200K)

2. RED (ROT)

Rote Farbbalance. (Funktioniert nur im Modus USER) (Bereich: 0~100) 3. GREEN (GRÜN)

Grüne Balance. (Funktioniert nur im Modus USER) (Bereich: 0~100) 4. BLUE (BLAU)

Blaue Balance. (Funktioniert nur im Modus USER) (Bereich: 0~100)

#### IMAGE (BILD)

|        | IMAGE      |     |      |     |     |     |      |     |      |     |    |     |
|--------|------------|-----|------|-----|-----|-----|------|-----|------|-----|----|-----|
|        | IMAGE SIZE |     |      | FI  | LL  |     |      |     |      |     |    |     |
|        | H POSITION |     |      |     |     |     |      |     |      |     |    | 50  |
|        | V POSITION |     |      |     |     |     |      |     |      |     |    | 50  |
| t 🗷    | GRMMA      |     |      | 2.( | 0   |     |      |     |      |     |    |     |
| 2      | FILTER     |     |      | NC  | DRI | MAI | -    |     |      |     |    |     |
|        | OVER SCAN  |     |      | 0   | 1   | 2   | 3    | 4   | 5    | 6   | 7  | 8   |
|        | IMAGE SETT | ING |      |     |     |     | N    | 101 | DE   | 1   |    |     |
| M EXIT |            | +se | LECT |     |     |     | ÷    | •   | M    | ٥V  |    |     |
| DSUB   | ANALOG     |     |      |     |     | 128 | 10 X | 102 | 24/8 | 0 K | х7 | 5Hz |

1. IMAGE SIZE (BILDGRÖBE)

Ändert die Bildgröße. (Voll, Füllen, 1:1, Normal)

2. H POSITION

Stellt die horizontale Position des dargestellten Quellbildes ein. (Bereich: 0~100) 3. V POSITION

Stellt die vertikale Position des dargestellten Quellbildes ein. (Bereich: 0~100) 4. GAMMA

Stellt GAMMA-Wert ein (VIDEO, BYPASS, 1,8, 2,0, 2,2, 2,4, 2,6, PACS)

5. FILTER

Setzt die Schärfe des Bildes (Softest, Soft, Normal, Sharp, Sharpest) 6. OVER SCAN

- Stellt die dargestellte Größe ein. (0~8)
- 7. IMAGE SETTING (BILDEINSTELLUNGEN) Ändert die Bildeinstellungen. (Preset 1, 2 / User 1, 2, 3)
  - Andert die Bildeinstellungen. (Preset 1, 2
- 8. ZOOM / PAN
- Vergrößert das Bild, bewegt Bilder links und rechts.
- FREEZE FRAME (STANDBILD)
   Führt die Standbildfunktion aus.

#### SETUP

|            | SETUP              |                     |
|------------|--------------------|---------------------|
|            | LANGUAGE           | ENGLISH             |
|            | OSD COLOR          | 50                  |
| 8          | OSD POSITION       | 0                   |
|            | DURATION           | 120 SEC             |
| <u>c 2</u> | RESET SETTINGS     |                     |
|            | AUTO SOURCE SELECT | TON                 |
|            | COLOR SPACE RGB    |                     |
| M EXIT     |                    | T 📥 MOVE            |
|            |                    | 100001004/004 2754- |
| DSOB       | ANALOG             | 1280X1024/80K X/5HZ |

1. LANGUAGE (SPRACHE)

Ändert die OSD-Sprache (8 Sprachen)

2. OSD COLOR

Stellt den OSD-Hintergrund von weiß undurchsichtig zu lichtdurchlässig ein. 3. OSD POSITION

Ändert die Position von OSD. (9 Positionen)

- 4. DURATION (ZEITDAUER)
  Stellt die Dauer ein, wie lange OSD-Menü auf dem Bildschirm anwesend ist.
  (5, 10, 20, 30, 60, 90, 120, 180, 240 Sekunden)
- 5. RESET SETTING (EINSTELLUNGEN RÜCKSETZEN) Ändert alle OSD-Werte auf Standardeinstellungen.
- AUTO SOURCE SELECT (AUTOMATISCHER AUSWAHL DER QUELLE) Aktiviert oder deaktiviert den Auswahl der Bildquelle.
   ON (EIN): Sucht durch alle mögliche Eingangsquellen, bis eine tätige Videoquelle gefunden ist.

OFF (AUS): Videoeingang wird manuell ausgewählt.

7. COLOR SPACE

Ändert die Eingangsquelle zwischen RGBs und YPbPr.

- PIP I AYOUT SINGLE CONTOUR SINGLE CONTOUR S
- 1. LAYOUT (ANORDNUNG)

Ändert die Anordnung von OSD. (Single, PIP, PBP1, PBP2) 2. SOURCE (QUELLE):

- Ändert die sekundäre Quelle.
- 3. SIZE (GRÖSSE)
  - Ändert die PIP-Größe (Klein, Groß).
- 4. POSITION
  - Ändert die Position von OSD.
- 5. SWAP (TAUSCHEN)

Tauscht die Position und Größe von primären und sekundären Bilder.

#### DVI OPTICAL / DVI DIGITAL Eingangsquelle

#### ADJUST (EINSTELLEN)

| BRIGHTNESS  |          |      |           | 50    |
|-------------|----------|------|-----------|-------|
|             |          |      |           |       |
| CONTRAST    |          |      |           | 50    |
| BACK LIGHT  |          |      |           | 100   |
|             |          |      |           |       |
| <u>S</u>    |          |      |           |       |
|             |          |      |           |       |
| M EXIT      | + select | ◆    | MOVE      |       |
| DVI DIGITAL |          | 1280 | X1024/80K | x75Hz |

1. BRIGHTNESS (HELLIGKEIT)

Erhöht oder verringert die Helligkeit. (Bereich: 0~100) 2. CONTRAST (KONTRAST)

Erhöht oder verringert den Kontrast. (Bereich: 0~100) 3. BACKLIGHT (HINTERGRUNDBELEUCHTUNG) Stellt Hintergrundbeleuchtung ein. (Bereich: 0~100)

#### FARBTEMPERATUR

|          | COLOR TEMP |          |                     |
|----------|------------|----------|---------------------|
|          | MODE       | C1       |                     |
|          |            |          |                     |
| 17 📀     |            |          |                     |
|          |            |          |                     |
| <u>S</u> |            |          |                     |
|          |            |          |                     |
|          |            |          |                     |
|          | -          | + SELECT | Sector Move         |
| DVI DI   | GITAL      |          | 1280X1024/80K x75Hz |

1. MODE (MODUS) Ändert den Farbtemperaturmodus. (C1 (rötlich, 6500K), C2(bläulich, 9300K), USER (7200K)

 RED (ROT) Rote Farbbalance. (Funktioniert nur im Modus USER) (Bereich: 0~100)

- 3. GREEN (GRÜN) Grüne Balance. (Funktioniert nur im Modus USER) (Bereich: 0~100)
- 4. BLUE (BLAU) Blaue Balance. (Funktioniert nur im Modus USER) (Bereich: 0~100)

#### IMAGE (BILD)

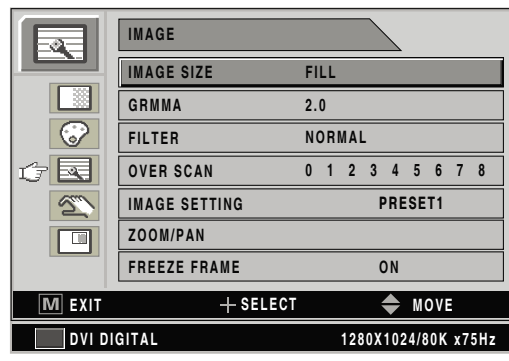

1. IMAGE SIZE (BILDGRÖßE)

Ändert die Bildgröße. (Voll, Füllen\*\*, 1:1\*\*, Normal) \*\*Nur bei DVI Optical

#### 2. GAMMA

- Stellt GAMMA-Wert ein. (VIDEO, BYPASS, 1.8, 2.0, 2.2, 2.4, 2.6, PACS) 3. FILTER
- Setzt die Schärfe des Bildes. (Softest, Soft, Normal, Sharp, Sharpest) 4. OVER SCAN

Stellt die dargestellte Größe ein. (0~8)

- 5. IMAGE SETTING (BILDEINSTELLUNGEN) Ändert die Bildeinstellungen. (Preset 1, 2 / User 1, 2, 3)
- 6. ZOOM / PAN
  - Vergrößert das Bild, bewegt Bilder links und rechts.
- 7. FREEZE FRAME (STANDBILD)

Führt die Standbildfunktion aus.

#### SETUP

|          | SETUP              |                     |
|----------|--------------------|---------------------|
|          | LANGUAGE           | ENGLISH             |
|          | OSD COLOR          | 50                  |
|          | OSD POSITION       |                     |
|          | DURATION           | 120 SEC             |
| <u> </u> | RESET SETTINGS     |                     |
|          | AUTO SOURCE SELECT | ON                  |
|          |                    |                     |
| M EXIT   | + SELECT           | ♠ MOVE              |
| DVI DI   | GITAL              | 1280X1024/80K x75Hz |

- 1. LANGUAGE (SPRACHE)
- Ändert die OSD-Sprache (8 Sprachen)
- 2. OSD COLOR

Stellt den OSD-Hintergrund von weiß undurchsichtig zu lichtdurchlässig ein. 3. OSD POSITION

Ändert die Position von OSD. (9 Positionen)

4. DURATION (ZEITDAUER)
Stellt die Dauer ein, wie lange OSD-Menü auf dem Bildschirm anwesend ist. (5, 10, 20, 30, 60, 90, 120, 180, 240 Sekunden)

- 5. RESET SETTING (EINSTELLUNGEN RÜCKSETZEN) Ändert alle OSD-Werte auf Standardeinstellungen.
- 6. AUTO SOURCE SELECT (AUTOMATISCHER AUSWAHL DER QUELLE) Aktiviert oder deaktiviert den Auswahl der Bildquelle.
   ON (EIN): Sucht durch alle mögliche Eingangsquellen, bis eine tätige Videoquelle gefunden ist.
  - OFF (AUS): Videoeingang wird manuell ausgewählt.

#### PIP

|          | PIP    |          |                     |
|----------|--------|----------|---------------------|
|          | LAYOUT |          | SINGLE              |
|          |        |          |                     |
| 8        |        |          |                     |
|          |        |          |                     |
| <u>S</u> |        |          |                     |
| ¢ 🗖      |        |          |                     |
| M EXIT   |        | + select | ♠ MOVE              |
| DSUB /   | ANALOG |          | 1280X1024/80K x75Hz |

1. LAYOUT (ANORDNUNG)

Ändert die Anordnung von OSD. (Single, PIP, PBP1, PBP2)

- 2. SOURCE (QUELLE): Ändert die sekundäre Quelle.
- 3. SIZE (GRÖSSE)
  - Ändert die PIP-Größe (Klein, Groß).
- 4. POSITION

Ändert die Position von OSD.

5. SWAP (TAUSCHEN)

Tauscht die Position und Größe von primären und sekundären Bilder.

## YPbPr Eingangsquelle

#### ADJUST (EINSTELLEN)

|        | ADJUST     |                     |
|--------|------------|---------------------|
|        | BRIGHTNESS | 50                  |
| t 🛄    | CONTRAST   | 50                  |
|        | SHARPNESS  | 50                  |
|        | SATURATION | 65                  |
| 20     | COLOR      | 0                   |
|        | BACKLIGHT  | 100                 |
|        | PHASE      | 65                  |
| M EXIT | + SELECT   | ♠ MOVE              |
| YPbPr  |            | 1920X1080/80K x60Hz |

- 1. BRIGHTNESS (HELLIGKEIT)
- Erhöht oder verringert die Helligkeit. (Bereich: 0~100) 2. CONTRAST (KONTRAST)

Erhöht oder verringert den Kontrast. (Bereich: 0~100) 3. SCHÄRFE

Stellt die Schärfe des Bildes ein. (Bereich: 0~100)

- 4. SATURATION (SÄTTIGUNG) Ändert den Ton der Farbe. (Bereich: 0~100)
- 5. COLOR (FARBE) Ändert den Farbreichtum. (Bereich: grünlich 0~50, rötlich 0~50)
- 6. BACKLIGHT (HINTERGRUNDBELEUCHTUNG) Stellt Hintergrundbeleuchtung ein. (Bereich: 0~100)
- 7. CLOCK (TAKT)

Erhöht oder verringert die Abtastfrequenz. (Bereich: 0~100)

8. PHASE

Erhöht oder verringert die Bildphase. (Bereich: 0~100)

FARBTEMPERATUR

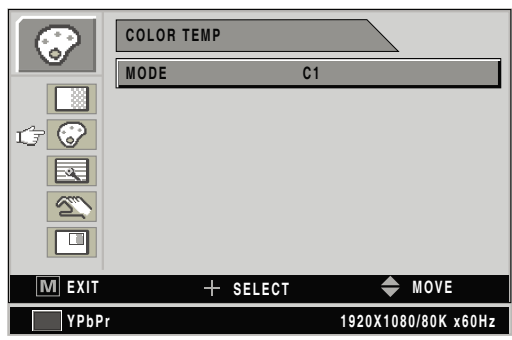

#### IMAGE (BILD)

|        | IMAGE         |   |    |     |      |     |      |     |     |     |
|--------|---------------|---|----|-----|------|-----|------|-----|-----|-----|
|        | IMAGE SIZE    |   | L. |     |      |     |      |     |     |     |
|        | V POSITON     |   |    |     |      |     |      |     |     | 50  |
|        | H POSITON     |   |    |     |      |     |      |     |     | 50  |
|        | GRMMA         |   |    |     |      |     |      |     |     |     |
| 2      | FILTER        |   | RI | /AI | _    |     |      |     |     |     |
|        | OVER SCAN     | 0 | 1  | 2   | 3    | 4   | 5    | 6   | 7   | 8   |
|        | IMAGE SETTING |   |    |     | F    | RE  | SE   | T1  |     |     |
| M EXIT | + SELECT      |   |    |     | -    | \$  | M    | 011 |     |     |
| YPbPr  |               |   |    | 192 | 20 X | 108 | 30/8 | 0 K | x 6 | OHz |

1. MODE (MODUS)

Ändert den Farbtemperaturmodus. (C1 (rötlich, 6500K), C2(bläulich, 9300K), USER (7200K)

- RED (ROT)
   Rote Farbbalance. (Funktioniert nur im Modus USER) (Bereich: 0~100)
- GREEN (GRÜN)
   Grüne Balance. (Funktioniert nur im Modus USER) (Bereich: 0~100)
- BLUE (BLAU)
   Blaue Balance. (Funktioniert nur im Modus USER) (Bereich: 0~100)
- 1. IMAGE SIZE (BILDGRÖßE)
- Ändert die Bildgröße. (Voll, Füllen, 1:1, Normal)
- 2. H POSITION

Stellt die horizontale Position des dargestellten Quellbildes ein. (Bereich: 0~100)

3. V POSITION

Stellt die vertikale Position des dargestellten Quellbildes ein. (Bereich: 0~100)

4. GAMMA

Stellt GAMMA-Wert ein. (VIDEO, BYPASS, 1.8, 2.0, 2.2, 2.4, 2.6, PACS)

5. FILTER

Setzt die Schärfe des Bildes. (Softest, Soft, Normal, Sharp, Sharpest) 6. OVER SCAN

- Stellt die dargestellte Größe ein. (0~8)
- 7. IMAGE SETTING (BILDEINSTELLUNGEN)
- Ändert die Bildeinstellungen. (Preset 1, 2 / User 1, 2, 3) 8. ZOOM / PAN
- Vergrößert das Bild, bewegt Bilder links und rechts.
- 9. FREEZE FRAME (STANDBILD) Führt die Standbildfunktion aus.

#### SETUP

|          | SETUP              |                     |
|----------|--------------------|---------------------|
|          | LANGUAGE           | ENGLISH             |
|          | OSD COLOR          | 50                  |
| 8        | OSD POSITION       |                     |
|          | DURATION           | 120 SEC             |
| <u>r</u> | RESET SETTINGS     |                     |
|          | AUTO SOURCE SELECT | r on                |
|          | COLOR SPACE YPbP   | r                   |
|          |                    |                     |
|          | + SELECT           | MOVE                |
| YPbPr    |                    | 1920X1080/80K x60Hz |

1. LANGUAGE (SPRACHE)

Ändert die OSD-Sprache (8 Sprachen)

- 2. OSD COLOR Stellt den OSD-Hintergrund von weiß undurchsichtig zu lichtdurchlässig ein.
- 3. OSD POSITION
- Ändert die Position von OSD. (9 Positionen)
- DURATION (ZEITDAUER) Stellt die Dauer ein, wie lange OSD-Menü auf dem Bildschirm anwesend ist. (5, 10, 20, 30, 60, 90, 120, 180, 240 Sekunden)
- 5. RESET SETTING (EINSTELLUNGEN RÜCKSETZEN) Ändert alle OSD-Werte auf Standardeinstellungen.
- 6. AUTO SOURCE SELECT (AUTOMATISCHER AUSWAHL DER QUELLE) Aktiviert oder deaktiviert den Auswahl der Bildquelle.
   ON (EIN): Sucht durch alle mögliche Eingangsquellen, bis eine tätige Videoquelle gefunden ist.
  - OFF (AUS): Videoeingang wird manuell ausgewählt.
- 7. COLOR SPACE

Ändert die Eingangsquelle zwischen RGBs und YPbPr.

- PIP LAYOUT SINGLE LAYOUT SINGLE LAYOUT SINGLE MEXIT + SELECT MOVE YPbPr 1920X1080/80K x60Hz
- 1. LAYOUT (ANORDNUNG)

Ändert die Anordnung von OSD. (Single, PIP, PBP1, PBP2) 2. SOURCE (QUELLE):

- Ändert die sekundäre Quelle.
- 3. SIZE (GRÖSSE) Ändert die PIP-Größe (Klein, Groß).
- 4. POSITION

Ändert die Position von OSD.

- 5. SWAP (TAUSCHEN)
  - Tauscht die Position und Größe von primären und sekundären Bilder.

#### SVIDEO / CVIDEO Eingangsquelle

#### ADJUST (EINSTELLEN)

|          | ADJUST     |      |                |       |
|----------|------------|------|----------------|-------|
|          | BRIGHTNESS |      |                | 50    |
| ¢ 📃      | CONTRAST   |      |                | 50    |
|          | SHARPNESS  |      |                | 50    |
|          | SATURATION |      |                | 65    |
| <u> </u> | COLOR      |      |                | 0     |
|          | BACKLIGHT  |      |                | 100   |
|          |            |      |                |       |
| M EXIT   | + sei      | LECT | 🜩 MOVE         |       |
| CVIDE    | 0          |      | NTSC 60Hz / 4. | 43MHz |
| M EXIT   | + sei      | LECT | MOVE MOVE      | 43MHz |

- 1. BRIGHTNESS (HELLIGKEIT)
- Erhöht oder verringert die Helligkeit. (Bereich: 0~100) 2. CONTRAST (KONTRAST)

Erhöht oder verringert den Kontrast. (Bereich: 0~100)

3. SCHÄRFE

Stellt die Schärfe des Bildes ein. (Bereich: 0~100) 4. SATURATION (SÄTTIGUNG)

Ändert den Ton der Farbe. (Bereich: 0~100)

5. COLOR (FARBE) Ändert den Farbreichtum. (Bereich: grünlich 0~50, rötlich 0~50)

6. BACKLIGHT (HINTERGRUNDBELEUCHTUNG) Stellt Hintergrundbeleuchtung ein. (Bereich: 0~100)

#### FARBTEMPERATUR

|          | COLOR TEMP |        |                     |
|----------|------------|--------|---------------------|
|          | MODE       | C1     |                     |
|          |            |        |                     |
| t 📀      |            |        |                     |
|          |            |        |                     |
| <u> </u> |            |        |                     |
|          |            |        |                     |
|          | 1          |        |                     |
|          | Т          | SELECT | WOVE                |
| CVIDE    | 0          |        | NTSC 60Hz / 4.43MHz |
| CVIDE    | 0          |        | NISC 60HZ / 4.43MHZ |

1. MODE (MODUS) Ändert den Farbtemperaturmodus. (C1 (rötlich, 6500K), C2(bläulich, 9300K), USER (7200K)

2. RED (ROT)Rote Farbbalance. (Funktioniert nur im Modus USER)(Bereich: 0~100)

3. GREEN (GRÜN)

Grüne Balance. (Funktioniert nur im Modus USER) (Bereich: 0~100)

4. BLUE (BLAU)

Blaue Balance. (Funktioniert nur im Modus USER) (Bereich: 0~100)

#### IMAGE (BILD)

|          | • •           |        |     |    |    |        |      |       |     |     |
|----------|---------------|--------|-----|----|----|--------|------|-------|-----|-----|
|          | IMAGE         |        |     |    |    | $\geq$ |      |       |     |     |
|          | IMAGE SIZE    | FI     | LL  |    |    |        |      |       |     |     |
|          | V POSITON     |        |     |    |    |        |      |       |     | 50  |
|          | H POSITON     |        |     |    |    |        |      |       |     | 50  |
| <u> </u> | GRMMA         |        | 2.0 |    |    |        |      |       |     |     |
| 2        | FILTER        | NORMAL |     |    |    |        |      |       |     |     |
|          | OVER SCAN     | 0      | 1   | 2  | 3  | 4      | 5    | 6     | 7   | 8   |
|          | IMAGE SETTING |        |     |    | I  | PRE    | SE   | T1    |     |     |
| M EXIT   | + SELECT      |        |     |    |    | \$     | M    | 0 V I |     |     |
| CVIDE    | 0             |        |     | NT | sc | 60     | Hz / | 4.    | 431 | ЛНz |

1. IMAGE SIZE (BILDGRÖßE)

Ändert die Bildgröße (Voll, Füllen, 1:1, Normal, anamorph) 2. H POSITION

Stellt die horizontale Position des dargestellten Quellbildes ein. (Bereich: 0~100)

- 3. V POSITION Stellt die vertikale Position des dargestellten Quellbildes ein. (Bereich: 0~100)
- 4. GAMMA

Stellt GAMMA.Wert ein (VIDEO, BYPASS, 1,8, 2,0, 2,2, 2,4, 2,6, PACS)

5. FILTER

Setzt die Schärfe des Bildes (Softest, Soft, Normal, Sharp, Sharpest) 6. OVER SCAN

Stellt die dargestellte Größe ein. (0~8)

- 7. IMAGE SETTING (BILDEINSTELLUNGEN) Ändert die Bildeinstellungen (Preset 1, 2 / User 1, 2, 3)
- 8. ZOOM / PAN
  - Vergrößert das Bild, bewegt Bilder links und rechts.
- 9. FREEZE FRAME (STANDBILD) Führt die Standbildfunktion aus.

#### **SETUP**

|          | SETUP              |                     |
|----------|--------------------|---------------------|
|          | LANGUAGE           | ENGLISH             |
|          | OSD COLOR          | 50                  |
| 8        | OSD POSITION       | $\bigcirc$          |
|          | DURATION           | 120 SEC             |
| <u>r</u> | RESET SETTINGS     |                     |
|          | AUTO SOURCE SELECT | r on                |
|          |                    |                     |
| M EXIT   | + SELECT           | MOVE                |
| CVIDE    | 0                  | NTSC 60Hz / 4.43MHz |

1. LANGUAGE (SPRACHE)

Ändert die OSD-Sprache (8 Sprachen)

2. OSD COLOR

Stellt den OSD-Hintergrund von weiß undurchsichtig zu lichtdurchlässig ein.

3. OSD POSITION

Ändert die Position von OSD. (9 Positionen)

- DURATION (ZEITDAUER) Stellt die Dauer ein, wie lange OSD-Menü auf dem Bildschirm anwesend ist. (5, 10, 20, 30, 60, 90, 120, 180, 240 Sekunden)
- 5. RESET SETTING (EINSTELLUNGEN RÜCKSETZEN) Ändert alle OSD-Werte auf Standardeinstellungen.
- 6. AUTO SOURCE SELECT (AUTOMATISCHER AUSWAHL DER QUELLE) Aktiviert oder deaktiviert den Auswahl der Bildquelle.

ON (EIN): Sucht durch alle mögliche Eingangsquellen, bis eine tätige Videoquelle gefunden ist.

OFF (AUS): Videoeingang wird manuell ausgewählt.

PIP

|          | PIP    |          |                     |
|----------|--------|----------|---------------------|
|          | LAYOUT |          | SINGLE              |
|          |        |          |                     |
|          |        |          |                     |
|          |        |          |                     |
| <u> </u> |        |          |                     |
| ¢ 🗖      |        |          |                     |
| M EXIT   | +      | - SELECT | ♠ MOVE              |
| CVIDE    | 0      |          | NTSC 60Hz / 4.43MHz |

1. LAYOUT (ANORDNUNG)

Ändert die Anordnung von OSD. (Single, PIP, PBP1, PBP2) 2. SOURCE (QUELLE):

- Ändert die sekundäre Quelle.
- 3. SIZE (GRÖSSE)
  - Ändert die PIP-Größe (Klein, Groß).
- 4. POSITION
  - Ändert die Position von OSD.
- 5. SWAP (TAUSCHEN)

Tauscht die Position und Größe von primären und sekundären Bilder.

#### SDI Eingangsquelle

#### ADJUST (EINSTELLEN)

|            | ADJUST     |                   |
|------------|------------|-------------------|
|            | BRIGHTNESS | 50                |
| <i>t</i> - | CONTRAST   | 50                |
| $\bigcirc$ | SHARPNESS  | 50                |
|            | SATURATION | 65                |
| S          | COLOR      | 0                 |
|            | BACKLIGHT  | 100               |
|            |            |                   |
| M EXIT     | + SELECT   | ♠ MOVE            |
| SDI        |            | 1920X1080i / 30Hz |
|            |            |                   |

1. BRIGHTNESS (HELLIGKEIT)

Erhöht oder verringert die Helligkeit. (Bereich: 0~100)

- CONTRAST (KONTRAST) Erhöht oder verringert den Kontrast. (Bereich: 0~100)
   SCHÄRFE
  - Stellt die Schärfe des Bildes ein. (Bereich:  $0 \sim 100$ )
- 4. SATURATION (SÄTTIGUNG) Ändert den Ton der Farbe. (Bereich: 0~100)
- 5. COLOR (FARBE)
  Ändert den Farbreichtum. (Bereich: grünlich 0~50, rötlich 0~50)
  6. BACKLIGHT (HINTERGRUNDBELEUCHTUNG)
- Stellt Hintergrundbeleuchtung ein. (Bereich: 0~100)

#### FARBTEMPERATUR

|      | COLOR TEMP |      |               |
|------|------------|------|---------------|
|      | MODE       | C1   |               |
|      |            |      |               |
| tt 📀 |            |      |               |
|      |            |      |               |
| S.   |            |      |               |
|      |            |      |               |
|      |            |      | •             |
|      | + SE       | LECT | MOVE          |
| SDI  |            | 1920 | X1080i / 30Hz |

- 1. MODE (MODUS) Ändert den Farbtemperaturmodus. (C1 (rötlich, 6500K), C2(bläulich, 9300K), USER (7200K)
- 2. RED (ROT) Rote Farbbalance. (Funktioniert nur im Modus USER) (Bereich: 0~100)
- GREEN (GRÜN) Grüne Balance. (Funktioniert nur im Modus USER) (Bereich: 0~100)
   BLUE (BLAU)
  - Blaue Balance. (Funktioniert nur im Modus USER) (Bereich: 0~100)

#### IMAGE (BILD)

|        | IMAGE                        |  |
|--------|------------------------------|--|
|        | IMAGE SIZE FILL              |  |
|        | GRMMA 2.0                    |  |
| 8      | FILTER NORMAL                |  |
| t 🛃    | OVER SCREN 0 1 2 3 4 5 6 7 8 |  |
| 20     | IMAGE SETTING PRESET1        |  |
|        | ZOOM/PAN                     |  |
|        | FREEZE FRAME O N             |  |
| M EXIT | + SELECT 🔶 MOVE              |  |
| SDI    | 1920X1080i / 30Hz            |  |

- 1. IMAGE SIZE (BILDGRÖßE)
- Ändert die Bildgröße. (Voll, Füllen, 1:1, Normal)
- 2. GAMMA Stellt GAMMA.Wert ein (VIDEO, BYPASS, 1,8, 2,0, 2,2, 2,4, 2,6, PACS)
- 3. FILTER
- Setzt die Schärfe des Bildes (Softest, Soft, Normal, Sharp, Sharpest) 4. OVER SCAN

Stellt die dargestellte Größe ein. (0~8)

- 5. IMAGE SETTING (BILDEINSTELLUNGEN) Ändert die Bildeinstellungen. (Preset 1, 2 / User 1, 2, 3)
- ZOOM / PAN Vergrößert das Bild, bewegt Bilder links und rechts.
- 7. FREEZE FRAME (STANDBILD) Führt die Standbildfunktion aus.

#### SETUP

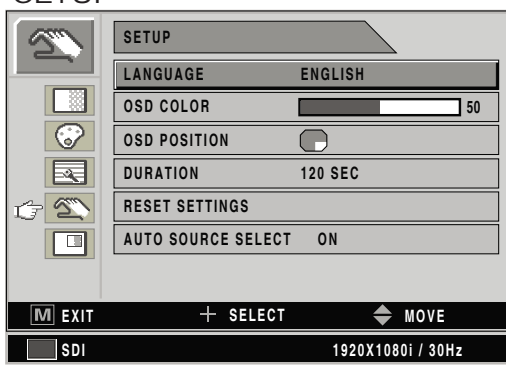

1. LANGUAGE (SPRACHE)

Ändert die OSD-Sprache (8 Sprachen)

2. OSD COLOR

Stellt den OSD-Hintergrund von weiß undurchsichtig zu lichtdurchlässig ein.

3. OSD POSITION

Ändert die Position von OSD. (9 Positionen)

4. DURATION (ZEITDAUER)

Stellt die Dauer ein, wie lange OSD-Menü auf dem Bildschirm anwesend ist. (5, 10, 20, 30, 60, 90, 120, 180, 240 Sekunden)

- 5. RESET SETTING (EINSTELLUNGEN RÜCKSETZEN) Ändert alle OSD-Werte auf Standardeinstellungen.
- AUTO SOURCE SELECT (AUTOMATISCHER AUSWAHL DER QUELLE) Aktiviert oder deaktiviert den Auswahl der Bildquelle.
   ON (EIN): Sucht durch alle mögliche Eingangsquellen, bis eine tätige Videoquelle gefunden ist.
  - OFF (AUS): Videoeingang wird manuell ausgewählt.

#### PIP

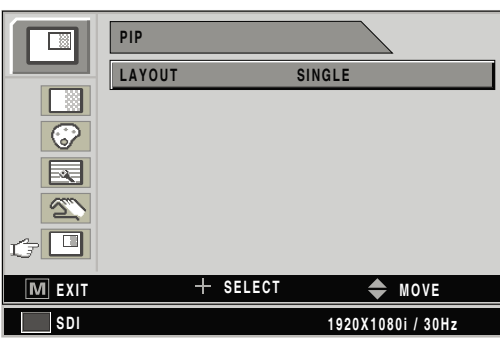

- 1. LAYOUT (ANORDNUNG)
- Ändert die Anordnung von OSD. (Single, PIP, PBP1, PBP2)
- 2. SOURCE (QUELLE): Ändert die sekundäre Quelle.
- 3. SIZE (GRÖSSE)

Ändert die PIP-Größe (Klein, Groß).

- 4. POSITION
  - Ändert die Position von OSD.
- 5. SWAP (TAUSCHEN)

Tauscht die Position und Größe von primären und sekundären Bilder.

## OSD Systemüberblick

| Menüs                                 | Beschreibung der Funktionen                                                                                                    |  |  |  |
|---------------------------------------|----------------------------------------------------------------------------------------------------|--|--|--|
| BRIGHTNESS<br>(HELLIGKEIT)            | Drücken Sie die Taste BRIGHTNESS (HELLIGKEIT) um das Menü ADJUST (EINSTELLEN) anzuzeigen oder Auf- und Ab-Hotkeys.<br>BRIGHTNESS (HELLIGKEIT) zu hoch oder zu niedrig einzustellen wird die Anzahl von sichtbaren Graustufen verringern.                   |  |  |  |
| CONTRAST<br>(KONTRAST)                | Drücken Sie die Taste CONTRAST (KONTRAST ) um das Menü ADJUST (EINSTELLEN) anzuzeigen oder + und - Hotkeys.<br>Kontrast zu hoch oder zu niedrig einzustellen wird einen Verlust einiger Graustufen verursachen.                                            |  |  |  |
| CLOCK (TAKT)                          | Nicht einstellen. Es wird automatisch nach Autoanpassung eingestellt.<br>Wenn Frequenzwert falsch ist, wird das horizontale Bild eine falsche Größe oder Geräusch haben.                                                                                   |  |  |  |
| PHASE                                 | Nicht einstellen. Es wird automatisch nach Autoanpassung eingestellt.<br>Wenn Frequenzwert falsch ist, wird das horizontale Bild Geräusch haben.                                                                                                    |  |  |  |
| BACKLIGHT<br>(HINTERGRUNDBELEUCHTUNG) | Stellen Sie Hintergrundbeleuchtung ein. Die Hintergrundbeleuchtung zu niedrig zu setzen,<br>wird dunkles Bild verursachen und zu hoch wird die Lebenszeit der Beleuchtung verringern.                                                                      |  |  |  |
| AUTO ADJUST                           | Passt an die meist geeignete Anzeige gemäß dem D-SUB Analog-//RGBS-Signal an.                                                                                                    |  |  |  |
| SCHÄRFE                               | Stellt die Schärfe des Bildes ein.                                                                                                    |  |  |  |
| SATURATION                            | Ändert den Ton der Farbe.                                                                                                    |  |  |  |
| COLOR (FARBE)                         | Ändert den Farbreichtum (Bereich grünlich 0~50, rötlich 0~50)                                                                                                    |  |  |  |
| COLOR TEMP C1                         | Standard 6500K Farbeinstellung                                                                                                    |  |  |  |
| COLOR TEMP C2                         | Standard 9300K Farbeinstellung                                                                                                    |  |  |  |
| COLOR TEMP<br>USER                    | Standard 7200K Farbeinstellung, aber es ist durch den Benutzer änderbarer Wert                                                                                                    |  |  |  |
| IMAGE SIZE<br>(BILDGRÖßE)             | VOLL FÜLLEN<br>ACHTUNG: FÜLLEN, NORMAL<br>T:1<br>NORMAL<br>ACHTUNG: FÜLLEN, NORMAL<br>Größe hängt von<br>Eingangsgrößenverhältnis ab<br>YPbPr / RGBS / SDI / CVIDEO / SVIDEO Eingangsquelle<br>VOLL FÜLLEN 1:1<br>NORMAL<br>NORMAL<br>ANAMORPH<br>ANAMORPH |  |  |  |

| Menüs      | Beschreibung der Funktionen                                                                                                    |  |  |  |
|------------|----------------------------------------------------------------------------------------------------|--|--|--|
| H POSITION | Stellt die horizontale Position des Bildes ein. Die Standardeinstellungen werden rückgesetzt, wenn<br>AUTO ADJUST oder RESET SETTINGS ausgeführt werden.                                                                                                    |  |  |  |
| V POSITION | Stellt die vertikale Position des Bildes ein. Die Standardeinstellungen werden rückgesetzt, wenn         AUTO ADJUST oder RESET SETTINGS ausgeführt werden.                                                                                                    |  |  |  |
| GAMMA      | Stellt die Gammakurve des Videobildes ein.                                                                                                    |  |  |  |
|            | 1.8       2.0       2.2       2.4       2.6       PACS       VIDEO         Image: BYPASS ist abhängig vom Gamma-Wert der Anzeige, bitte beziehen Sie sich auf die Spezifikationen der Anzeige.       Image: Bypass ist abhängig vom Gamma-Wert der Anzeige, bitte beziehen Sie sich auf die Spezifikationen der Anzeige.                                                                                                    |  |  |  |
| FILTER     | Stellt die Gammakurve des Videobildes ein.                                                                                                    |  |  |  |
| OVER SCAN  | Ermöglicht einen 10 % Overscan des originalen Eingangsbildes.                                                                                                    |  |  |  |
|            | U:<br>ABCDEFGHIJKLMNOPQRSTU<br>ABCDEFGHIJKLMNOPQRSTU                                                                                                    |  |  |  |
|            | 3.<br>CDEFGHIJKLWNOPQRSS<br>CDEFGHIJKLWNOPQRSS<br>CDEFGGHIJKLWNOPQRSS<br>CDEFGGHIJKLWNOPQRSS<br>CDEF |  |  |  |
|            | A:<br>DEFGHIJKLMNOPQ7:<br>DEFGHIJKLMNOPQ8:<br>DEFGHIJKLMNOPQDEFGHIJKLMNOPQDEFGHIJKLMNOPQEFGHIJKLMNOPQDEFGHIJKLMNOPQDEFGHIJKLMNOPQEFGHIJKLMNOPQDEFGHIJKLMNOPQIDEFGHIJKLMNOPQEFGHIJKLMNOPQDEFGHIJKLMNOPQIDEFGHIJKLMNOPQEFGHIJKLMNOPQDEFGHIJKLMNOPQIDEFGHIJKLMNOPQEFGHIJKLMNOPQDEFGHIJKLMNOPQIDEFGHIJKLMNOPQEFGHIJKLMNOPQDEFGHIJKLMNOPQIDEFGHIJKLMNOPQEFGHIJKLMNOPQDEFGHIJKLMNOPQIDEFGHIJKLMNOPQEFGHIJKLMNOPQDEFGHIJKLMNOPQIDEFGHIJKLMNOPQEFGHIJKLMNOPQDEFGHIJKLMNOPQIDEFGHIJKLMNOPQEFGHIJKLMNOPQDEFGHIJKLMNOPQIDEFGHIJKLMNOPQEFGHIJKLMNOPQDEFGHIJKLMNOPQIDEFGHIJKLMNOPQEFGHIJKLMNOPQDEFGHIJKLMNOPQIDEFGHIJKLMNOPQEFGHIJKLMNOPQ                                                                                                    |  |  |  |

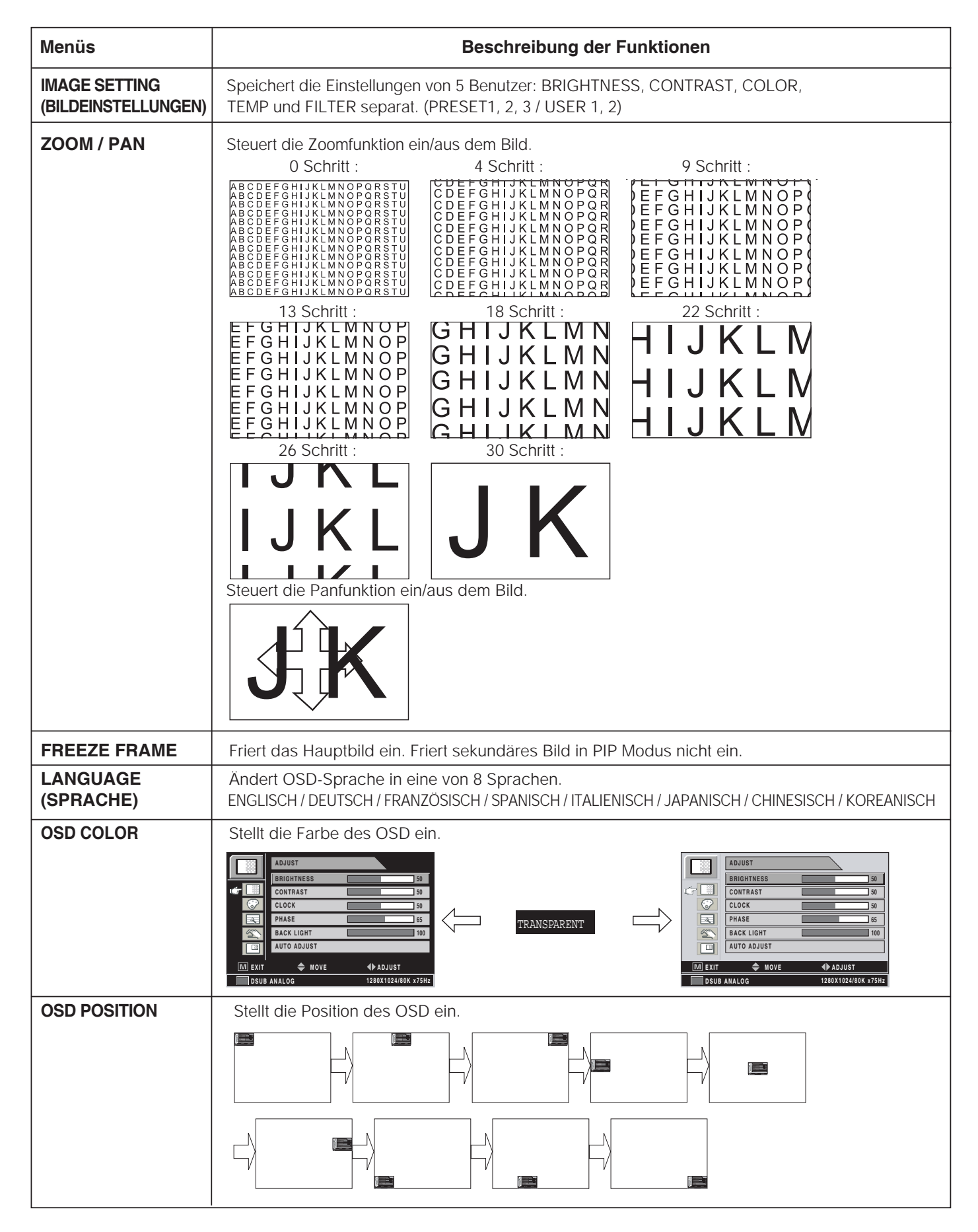

| Menüs                 | Beschreibung der Funktionen                                                                                                    |                                                                                                    |                                                     |                          |                        |            |            |        |        |
|-----------------------|----------------------------------------------------------------------------------------------------|----------------------------------------------------------------------------------------------------|-----------------------------------------------------|--------------------------|------------------------|------------|------------|--------|--------|
| OSD DURATION          | Stellt ein, wie la                                                                                                    | Stellt ein, wie lange OSD Menü auf dem Bildschirm bleibt.                                                                    |                                                     |                          |                        |            |            |        |        |
| RESET SETTING         | Setzt die Einstellungen des Monitors zurück auf die Standardeinstellungen.SOURCE AUTO                                                                                                    |                                                                                                    |                                                     |                          |                        |            |            |        |        |
| AUTO SOURCE<br>SELECT | Wenn AUTO SOURCE SELECT aktiviert ist,<br>wird der Monitor automatisch eine aktive HAUPT-Quelle suchen.                                                                                                    |                                                                                                    |                                                     |                          |                        |            |            |        |        |
| COLOR SPACE           | Ändert die Eing                                                                                                    | angsquelle                                                                                                    | zwischen F                                          | RGBs und `               | YPbPr.                 |            |            |        |        |
| PIP LAY OUT           | Setzt vier mögli<br>Bemerkung: D                                                                                                    | che Anordni<br>as Aspektve                                                                                                   | ungen (SIN<br>erhältnis är                          | GLE, PIP,<br>ndert nicht | PBP1, PBF<br>in PIP od | 22)<br>er  |            |        |        |
| PIP SOURCE            | Wählt eine PIP<br>Unteres Diagi                                                                                                    | Wählt eine PIP Eingangsquelle. Sie können andere Unterfenstern durch OSD PIP Menü ändern.<br>Unteres Diagramm beschreibt PIP |                                                     |                          |                        |            |            |        |        |
|                       |                                                                                                    |                                                                                                    |                                                     |                          | Unterfe                | enster     |            |        |        |
|                       | Eingangsquelle                                                                                                    | DVI OPTISCH<br>DVI DIGITAL 2                                                                                                 | DVI DIGITAL                                         | DSUB<br>ANALOG           | SDI                    | YPbPr      | RGBS       | CVIDEO | SVIDEO |
|                       | DVI OPTISCH<br>DVI DIGITAL 2                                                                                                    | Х                                                                                                    | 0                                                   | 0                        | 0                      | 0          | 0          | 0      | 0      |
|                       | DVI DIGITAL                                                                                                    | 0                                                                                                    | Х                                                   | Х                        | <b>O</b> 1             | Х          | Х          | 0      | 0      |
|                       | DSUB ANALOG                                                                                                    | 0                                                                                                    | Х                                                   | Х                        | 0                      | <b>X</b> 1 | <b>X</b> 1 | 0      | 0      |
|                       | SDI                                                                                                    | 0                                                                                                    | 0                                                   | <b>O</b> 1               | <b>X</b> 1             | 0          | 0          | Х      | X      |
|                       | YPbPr                                                                                                    | 0                                                                                                    | Х                                                   | Х                        | <b>O</b> <sub>1</sub>  | X          | Х          | 0      | 0      |
|                       | RGBS                                                                                                    | 0                                                                                                    | Х                                                   | Х                        | 0                      | Х          | Х          | 0      | 0      |
|                       | CVIDEO                                                                                                    | 0                                                                                                    | 0                                                   | 0                        | Х                      | 0          | 0          | X      | X      |
|                       | SVIDEO                                                                                                    | 0                                                                                                    | 0                                                   | 0                        | Х                      | 0          | 0          | X      | X      |
|                       | O: Unterstützt bis zu UXGA,60Hz (162MHz): Option für DVI 2                                                                                                    |                                                                                                    |                                                     |                          |                        |            |            |        |        |
| PIP SIZE              | Ändert die G<br>KLEIN<br>Main<br>25 % / der<br>Anzeigegröße                                                                                                    | röße von PIF                                                                                                    | P-Modus U<br>GRC<br>Main<br>33 % / der<br>Anzeigegr | nterfenster<br>Dß<br>Sub | ſ                      |            |            |        |        |
| PIP POSITION          | Ändert die Position von PIP-Modus Unterfenster         Sub       Main       Main       Main       Main       Main $f_{ain}$ $f_{ain}$ |                                                                                                    |                                                     |                          |                        |            |            |        |        |

| Menüs | Beschreibung der Funktionen           |
|-------|---------------------------------------|
| SWAP  | Sub       PIP         Main       Main |
|       | Main Sub PBP1 Main Sub                |
|       | Main Sub PBP2 Main Sub                |

## Tabelle der Standard-Signalen

## PC unterstützte Modi

| Auflösung        | Horizontale<br>Frequenz<br>(KHz) | Vertikale<br>Frequenz<br>(Hz) | Punkttakt<br>(MHz) |       |        |   |        |  |
|------------------|----------------------------------|-------------------------------|--------------------|-------|--------|---|--------|--|
| 640 X 350 @70Hz  | 31.50                            | 70.00                         | 25.17              |       |        |   |        |  |
| 720 X 400 @70Hz  | 31.50                            | 70.00                         | 28.32              |       |        |   |        |  |
| 640 X 480 @60Hz  | 31.50                            | 60.00                         | 25.18              |       |        |   |        |  |
| 640 X 480 @75Hz  | 37.50                            | 75.00                         | 31.50              |       |        |   |        |  |
| 800 X 600 @60Hz  | 37.90                            | 60.00                         | 40.00              | Ê     | 0*D    |   |        |  |
| 800 X 600 @75Hz  | 46.90                            | 75.00                         | 49.50              | )*D() | L55(   |   |        |  |
| 1024 X 768 @60Hz | 48.40                            | 60.00                         | 65.00              | L19(  | / FS-  |   | 260*   |  |
| 1024 X 768 @75Hz | 60.00                            | 75.00                         | 78.75              | FS-   | 0*D ,  |   | S-L    |  |
| 1152 X 864 @60Hz | 54.35                            | 60.00                         | 80.000             |       | -L42(  |   | T) / F |  |
| 1152 X 864 @75Hz | 67.50                            | 75.00                         | 108.00             |       | / FS-  |   | .)D*D  |  |
| 1280 X 720 @60Hz | 44.70                            | 60.00                         | 74.40              |       | D*D    |   | -L24(  |  |
| 1280 X 1024@60Hz | 64.00                            | 60.00                         | 108.00             |       | -L32   |   | FS     |  |
| 1280 X 1024@75Hz | 80.00                            | 75.00                         | 135.00             | ↓     | L<br>S |   |        |  |
| 1360 X 768@75Hz  | 47.70                            | 60.00                         | 108.75             |       |        |   |        |  |
| 1600 X 1200@60Hz | 75.00                            | 60.00                         | 162.00             |       |        |   |        |  |
| 1920 X 1080@60Hz | 67.50                            | 60.00                         | 148.50             |       | •      | , |        |  |
| 1920 X 1200@60Hz | 74.00                            | 60.00                         | 154.12             |       |        |   | V      |  |

## SDI Video Format

| Ausgangssignal | Beschreibung                                                                    |
|----------------|---------------------------------------------------------------------------------|
| SMPTE-274M     | 1080i (60 / 59.94 / 50)<br>1080p (30 /29.97 / 25 / 24 / 24sF / 23.98 / 23.98sF) |
| SMPTE-296M     | 720p (60 / 59.94 / 50)                                                          |
| SMPTE-260M     | 1035i (60 / 59.94)                                                              |
| SMPTE-125M     | 480i (59.94)                                                                    |
| ITU-R BT.656   | 576i (50)                                                                       |

## 🔵 VGA (15Pin D-SUB)

| Pin Nr. | Zuweisung      | Pin Nr. | Zuweisung        |
|---------|----------------|---------|------------------|
| 1       | Rot            | 9       | Keine Verbindung |
| 2       | Grün           | 10      | Masse-Sync       |
| 3       | Blau           | 11      | Masse            |
| 4       | Masse          | 12      | DDC-Daten        |
| 5       | DDC 5V Standby | 13      | H-Sync           |
|         | Kabelerkennung | 14      | V-Sync           |
| 6       | Masse-Rot      | 15      | DDC-Takt         |
| 7       | Masse-Grün     |         |                  |
| 8       | Masse-Blau     |         |                  |

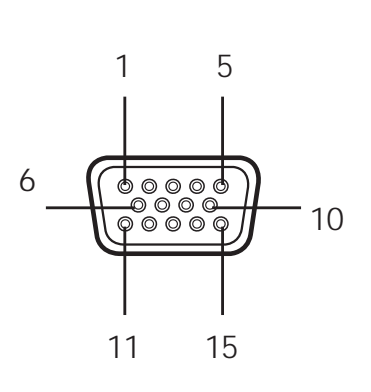

## DVI Ein-, Ausgang(24 Pins DVI-D)

| Pin Nr. | Zuweisung            | Pin Nr. | Zuweisung            |
|---------|----------------------|---------|----------------------|
| 1       | T. M. D. SDaten2-    | 13      | Keine Verbindung     |
| 2       | T. M. D. SDaten2 +   | 14      | 5 V                  |
| 3       | T. M. D. S. Daten2   | 15      | Masse                |
| 4       | Keine Verbindung     | 16      | Hot-Plug-Erkennung   |
| 5       | Keine Verbindung     | 17      | T. M. D. S. Daten0 - |
| 6       | DDC-Takt             | 18      | T. M. D. S. Daten0 + |
| 7       | DDC-Daten            | 19      | T. M. D. S. Daten0   |
| 8       | Keine Verbindung     | 20      | Keine Verbindung     |
| 9       | T. M. D. S. Daten1-  | 21      | Keine Verbindung     |
| 10      | T. M. D. S. Daten1 + | 22      | T. M. D. S. Takt     |
| 11      | T. M. D. S. Daten1   | 23      | T. M. D. S. Takt+    |
| 12      | Keine Verbindung     | 24      | T. M. D. S. Takt-    |

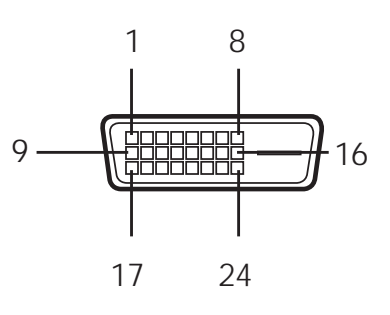

## C-Video (BNC)

| Pin Nr. | Zuweisung |  |  |
|---------|-----------|--|--|
| 1       | Composite |  |  |
| 2       | Masse     |  |  |

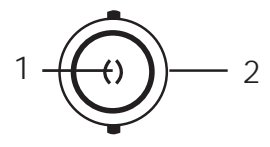

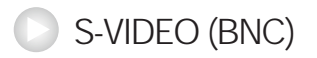

| Pin Nr. | Zuweisung          |  |  |  |
|---------|--------------------|--|--|--|
| 1       | S-VIDEO/Y (Luma)   |  |  |  |
| 2       | S-VIDEO/C (Chroma) |  |  |  |
| 3       | Masse              |  |  |  |

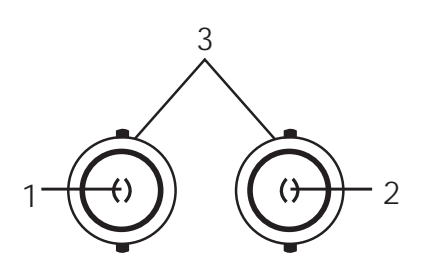

## RS232C (D-SUB 9PIN)

| Pin Nr. | Zuweisung |  |  |
|---------|-----------|--|--|
| 1       | Keine     |  |  |
| 2       | TXD       |  |  |
| 3       | RXD       |  |  |
| 4       | Keine     |  |  |
| 5       | Masse     |  |  |
| 6       | Keine     |  |  |
| 7       | Keine     |  |  |
| 8       | Keine     |  |  |
| 9       | Keine     |  |  |

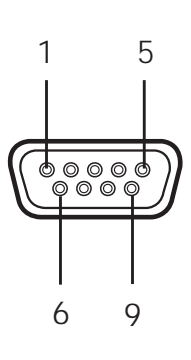

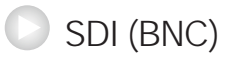

| Pin Nr. | Zuweisung |  |
|---------|-----------|--|
| 1       | SDI       |  |
| 2       | SDI       |  |
| 3       | Masse     |  |

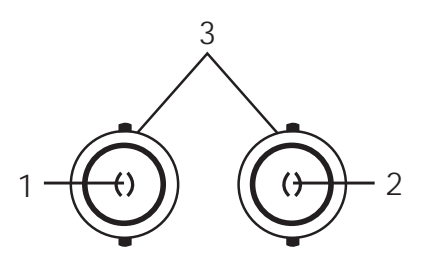

## RGBHV/RGBS/YPBPR (BNC)

|         | Zuweisung       |         |
|---------|-----------------|---------|
| PIN Nr. | RGBS            | Y Pb Pr |
| 1       | Rot             | Pr      |
| 2       | Grün            | Y       |
| 3       | Blau            | Pb      |
| 4       | H-Sync / C-Sync | Keine   |
| 5       | V-Sync          | Keine   |
| 6       | Masse           |         |

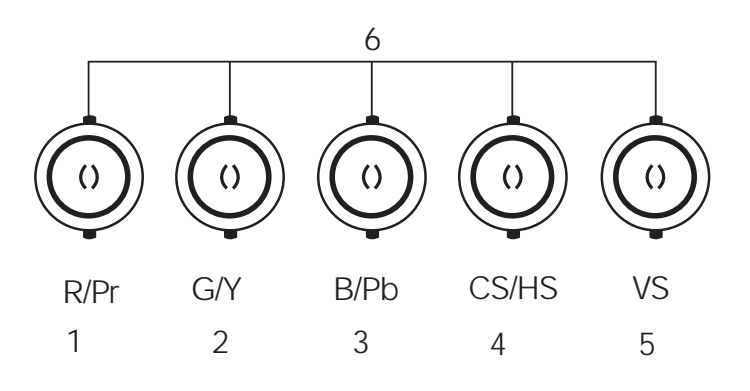

## OPTICAL

| Pin Nr. | Zuweisung    |  |
|---------|--------------|--|
| 1       | OPTICAL Takt |  |
| 2       | OPTICAL Blau |  |
| 3       | OPTICAL Grün |  |
| 4       | OPTICAL Rot  |  |

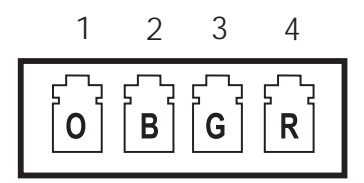

## GPIO

| Pin Nr. | Zuweisung             |  |  |
|---------|-----------------------|--|--|
| 1       | P,S Tauschen          |  |  |
| 2       | PIP,PBP1,PBP2 Auswahl |  |  |
| 3       | Record-Anzeige        |  |  |
| 4       | Erdung                |  |  |

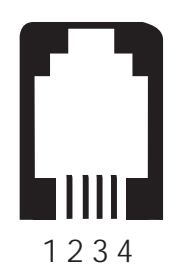

## Spezifikation

## FS-L190\*D/FS-L190\*DT

| MODELL                         |                                       | FS-L190*D / FS-L190*DT                                                                                                    |
|--------------------------------|---------------------------------------|----------------------------------------------------------------------------------------------------|
|                                | Тур                                   | 19" TFT-LCD                                                                                                    |
|                                | Bildschirmgröße                       | 19 Zoll                                                                                                    |
|                                | Maximale Auflösung                    | 1280 X 1024 @ 60Hz                                                                                                    |
| Optische                       | Punktabstand                          | 0.294(H) mm X 0.294(V) mm                                                                                                    |
| Merkmale                       | Anzeigefarben                         | 16.7M                                                                                                    |
|                                | Kontrastverhältnis (Typisch)          | 800:1                                                                                                    |
|                                | Betrachtungswinkel                    | 85° / 85° / 85° / 85°                                                                                                    |
|                                | Reaktionszeit                         | 14 msec (grau zu grau)                                                                                                    |
|                                | Hellichkeit (Typisch)                 | 270cd/m <sup>2</sup>                                                                                                    |
| Touch Spezifikation            | Touch Panel                           | ELO 5wire resistive touch screen                                                                                                    |
| (nur F-L190*DT )               | Schnittstelle                         | USB & SERIAL                                                                                                    |
| Frontfilter<br>(nur FS-L190*D) | Acrylat                               | DoppelseitigeAnti-Reflexion Anstrich                                                                                                    |
| Auflösung                      | Signal-Eingang                        | VGA~SXGA                                                                                                    |
| Stromverbrau                   | maximal                               | Max 60W                                                                                                    |
| Stronwerbrad                   | Schlaf-Modus                          | Max 20W                                                                                                    |
| Steuerungstaste                | Vorderseite                           | INPUT, -, +, ▼ , ▲ , PIP, MENU, POWER                                                                                                    |
| Eingangssignal                 | Video                                 | 1xDVI, 1x Optical DVI 1(DVI 2 Option),<br>1x D-SUB, 1xBNC (CVBS)Video, 2 x<br>BNC (SVHS Y/C), 1 x BNC(SDI), 5 x BNC<br>(Component Y/G, Pb/B, Pr/R, H/CS, VS) |
| Ausgangssignal                 | Video                                 | 1xDVI, 1xBNC (SDI)                                                                                                    |
| Eingangsstrom                  | Eingangsstrom Gleichstrom 12V, 7A Max |                                                                                                    |
| Abmessungen                    | Größe und Gewicht                     | 423(W)X351.5(H)X76.5(D) (mm)<br>7.3Kg -ohne Ständer<br>16.653(W)X13.838(H)X3.011(D) (Zoll)<br>16,09lbs-ohne Ständer                                          |

## **FS-L240\*D / FS-L240\*DT**

| MO                             | DELL                         | FS-L240*D / FS-L240*DT                                                                                                    |
|--------------------------------|------------------------------|----------------------------------------------------------------------------------------------------|
|                                | Тур                          | 24" TFT-LCD                                                                                                    |
|                                | Bildschirmgröße              | 24 Zoll                                                                                                    |
|                                | Maximale Auflösung           | 1920 X 1200 @ 60Hz                                                                                                    |
| Optische                       | Punktabstand                 | 0.270(H) mm X 0.270(V) mm                                                                                                    |
| Werkmale                       | Anzeigefarben                | 1,06 Milliarden                                                                                                    |
|                                | Kontrastverhältnis (Typisch) | 1000:1                                                                                                    |
|                                | Betrachtungswinkel           | 89° / 89° / 89° / 89°                                                                                                    |
|                                | Reaktionszeit                | 6 msec (steigend + fallend)                                                                                                    |
|                                | Hellichkeit (Typisch)        | 400cd/m <sup>2</sup>                                                                                                    |
| Touch Spezifikation            | Touch Panel                  | ELO 5wire resistive touch screen                                                                                                    |
| (nur F-L240*DT )               | Schnittstelle                | USB & SERIAL                                                                                                    |
| Frontfilter<br>(nur FS-L240*D) | Acrylat                      | DoppelseitigeAnti-Reflexion Anstrich                                                                                                    |
| Auflösung                      | Signal-Eingang               | VGA~ WUXGA                                                                                                    |
|                                | maximal                      | Max. 100W                                                                                                    |
| Stromverbrau                   | Schlaf-Modus                 | Max 20W                                                                                                    |
| Steuerungstaste                | Face Avant                   | INPUT, -, +, ♥, ▲, PIP, MENU, POWER                                                                                                    |
| Eingangssignal                 | Vorderseite                  | 1xDVI, 1x Optical DVI 1(DVI 2 Option),<br>1x D-SUB, 1xBNC (CVBS)Video, 2 x<br>BNC (SVHS Y/C), 1 x BNC(SDI), 5 x BNC<br>(Component Y/G, Pb/B, Pr/R, H/CS, VS) |
| Ausgangssignal                 | Video                        | 1xDVI, 1xBNC (SDI)                                                                                                    |
| Eingangsstrom                  | Gleichstrom 24V, 6,25A Max   |                                                                                                    |
| Abmessungen                    | Größe und Gewicht            | 580(W)X386(H)X95(D) (mm)<br>7.5Kg -ohne Ständer<br>22.834(W)X15.196(H)X3.740(D) (inch)<br>16,53lbs-ohne Ständer                                              |

**FS-L260\*D** 

| MODELL          |                              | FS-L260*D                                                                                                    |
|-----------------|------------------------------|----------------------------------------------------------------------------------------------------|
|                 | Тур                          | 26" TFT-LCD                                                                                                    |
|                 | Bildschirmgröße              | 26 Zoll                                                                                                    |
|                 | Maximale Auflösung           | 1920X 1200 @ 60Hz                                                                                                    |
| Optische        | Punktabstand                 | 0.2685(H) mm X 0.2685(V) mm                                                                                                    |
| werkmale        | Anzeigefarben                | 16.7M                                                                                                    |
|                 | Kontrastverhältnis (Typisch) | 1000:1                                                                                                    |
|                 | Betrachtungswinkel           | 89° / 89° / 89° / 89°                                                                                                    |
|                 | Reaktionszeit                | 6 msec (steigend + fallend)                                                                                                    |
|                 | Hellichkeit (Typisch)        | 400cd/m <sup>2</sup>                                                                                                    |
| Auflösung       | Video-Eingang                | VGA~ WUXGA                                                                                                    |
| Frontfilter     | Acrylat                      | DoppelseitigeAnti-Reflexion Anstrich                                                                                                    |
| Stromverbrauch  | maximal                      | Max 130W                                                                                                    |
|                 | Schlaf-Modus                 | Max 20W                                                                                                    |
| Steuerungstaste | Vorderseite                  | INPUT, -, +, ▼, ▲, PIP, MENU, POWER                                                                                                    |
| Eingangssignal  | Video                        | 1xDVI, 1x Optical DVI 1(DVI 2 Option),<br>1x D-SUB, 1xBNC (CVBS)Video, 2 x<br>BNC (SVHS Y/C), 1 x BNC(SDI), 5 x BNC<br>(Component Y/G, Pb/B, Pr/R, H/CS, VS) |
| Ausgangssignal  | Video                        | 1xDVI, 1xBNC (SDI)                                                                                                    |
| Eingangsstrom   | Gleichstrom 24V, 6,25A Max   |                                                                                                    |
| Abmessungen     | Größe und Gewicht            | 618(W)X412(H)X99.5(D) (mm)<br>8.8Kg -ohne Ständer<br>24.330(W)X16.220(H)X3.917(D) (Zoll)<br>194lbs-ohne Ständer                                              |

**FS-L320\*D** 

| MODELL                                  |                              | FS-L320*D                                                                                                    |
|-----------------------------------------|------------------------------|----------------------------------------------------------------------------------------------------|
|                                         | Тур                          | 32" TFT-LCD                                                                                                    |
|                                         | Bildschirmgröße              | 32 Zoll                                                                                                    |
|                                         | Maximale Auflösung           | 1920X 1080 @ 60Hz                                                                                                    |
| Optische                                | Punktabstand                 | 0.363(H) mm X 0.363(V) mm                                                                                                    |
| werkmale                                | Anzeigefarben                | 1,06 Milliarden                                                                                                    |
|                                         | Kontrastverhältnis (Typisch) | 1300:1                                                                                                    |
|                                         | Betrachtungswinkel           | 89° / 89° / 89° / 89°                                                                                                    |
|                                         | Reaktionszeit                | 6 msec (steigend + fallend)                                                                                                    |
|                                         | Hellichkeit (Typisch)        | 500cd/m <sup>2</sup>                                                                                                    |
| Auflösung                               | Video-Eingang                | VGA~1080P                                                                                                    |
| Frontfilter                             | Glas                         | DoppelseitigeAnti-Reflexion Anstrich                                                                                                    |
| Stromverbrauch                          | maximal                      | Max 150W                                                                                                    |
|                                         | Schlaf-Modus                 | Max 20W                                                                                                    |
| Steuerungstaste                         | Vorderseite                  | INPUT, -, +, ▼ , ▲ , PIP, MENU, POWER                                                                                                    |
| Eingangssignal                          | Video                        | 1xDVI, 1xOptical DVI 1(DVI 2 option),<br>1x D-SUB, 1xBNC (CVBS)Video, 2 x<br>BNC (SVHS Y/C), 1 x BNC(SDI), 5 x BNC<br>(Component Y/G, Pb/B, Pr/R, H/CS, VS) |
| Ausgangssignal                          | Video                        | 1xDVI, 1xBNC (SDI)                                                                                                    |
| Eingangsstrom Gleichstrom 24V, 7,5A Max |                              |                                                                                                    |
| Abmessungen                             | Größe und Gewicht            | 795(W)X485(H)X100(D) (mm)<br>15.8Kg -ohne Ständer<br>31.299(W)X19.094(H)X3.937(D) (inch)<br>348lbs-ohne Ständer                                             |

## **FS-L420\*D**

| MODELL          |                                                     | FS-L420*D                                                                                                    |
|-----------------|-----------------------------------------------------|----------------------------------------------------------------------------------------------------|
|                 | Тур                                                 | 42" TFT-LCD                                                                                                    |
|                 | Bildschirmgröße                                     | 42 Zoll                                                                                                    |
|                 | Maximale Auflösung                                  | 1920X 1080 @ 60Hz                                                                                                    |
| Optische        | Punktabstand                                        | 0.4845(H) mm X 0.4845(V) mm                                                                                                    |
| Merkmale        | Anzeigefarben                                       | 1,06 Milliarden                                                                                                    |
|                 | Kontrastverhältnis (Typisch)                        | 1300:1                                                                                                    |
|                 | Betrachtungswinkel                                  | 89° / 89° / 89° / 89°                                                                                                    |
|                 | Reaktionszeit                                       | 6 msec (steigend + fallend)                                                                                                    |
|                 | Hellichkeit (Typisch)                               | 500cd/m <sup>2</sup>                                                                                                    |
| Auflösung       | Video-Eingang                                       | VGA~1080P                                                                                                    |
| Frontfilter     | Glas                                                | DoppelseitigeAnti-Reflexion Anstrich                                                                                                    |
| Stromverbrauch  | maximal                                             | Max 260W                                                                                                    |
| Stroniverbrauch | Schlaf-Modus                                        | Max 20W                                                                                                    |
| Steuerungstaste | Vorderseite                                         | INPUT, -, +, ▼ , ▲ , PIP, MENU, POWER                                                                                                    |
| Eingangssignal  | Video                                               | 1xDVI, 1xOptical DVI 1(DVI 2 Option),<br>1xD-SUB, 1xBNC (CVBS)Video, 2x<br>BNC (SVHS Y/C), 1 x BNC(SDI), 5 x BNC<br>(Component Y/G, Pb/B, Pr/R, H/CS, VS) |
| Ausgangssignal  | Video                                               | 1xDVI, 1xBNC (SDI)                                                                                                    |
| Eingangsstrom   | Eingangsstrom Wechselstrom 100~230V, 50~60Hz,3A Max |                                                                                                    |
| Abmessungen     | Größe und Gewicht                                   | 1024.6(W)X617.4(H)X111.1(D) (mm)<br>28 Kg -Ohne Ständer<br>40.338(W)X24.307(H)X4.374(D) (Zoll)<br>617lbs-ohne Ständer                                     |

## **FS-L550\*D**

| MODELL          |                                       | FS-L550*D                                                                                                    |
|-----------------|---------------------------------------|----------------------------------------------------------------------------------------------------|
|                 | Тур                                   | 55" TFT-LCD                                                                                                    |
|                 | Bildschirmgröße                       | 55 Zoll                                                                                                    |
|                 | Maximale Auflösung                    | 1920X 1080 @ 60Hz                                                                                                    |
| Optische        | Punktabstand                          | 0.630(H) mm X 0.630(V) mm                                                                                                    |
| IVIEI KITIAIE   | Anzeigefarben                         | 1,06 Milliarden                                                                                                    |
|                 | Kontrastverhältnis (Typisch)          | 1300:1                                                                                                    |
|                 | Betrachtungswinkel                    | 89° / 89° / 89° / 89°                                                                                                    |
|                 | Reaktionszeit                         | 6 msec (steigend + fallend)                                                                                                    |
|                 | Hellichkeit (Typisch)                 | 450cd/m <sup>2</sup>                                                                                                    |
| Auflösung       | Video-Eingang                         | VGA~1080P                                                                                                    |
| Frontfilter     | Glas                                  | DoppelseitigeAnti-Reflexion Anstrich                                                                                                    |
| Stromverbr      | maximal                               | Max 200W                                                                                                    |
| 3000000         | Schlaf-Modus                          | Max 20W                                                                                                    |
| Steuerungstaste | Vorderseite                           | INPUT, -, +, ▼, ▲, PIP, MENU, POWER                                                                                                    |
| Eingangssignal  | Video                                 | 1xDVI, 1xOptical DVI 1(DVI 2 Option),<br>1xD-SUB, 1xBNC (CVBS)Video, 2x<br>BNC (SVHS Y/C), 1 x BNC(SDI), 5 x BNC<br>(Component Y/G, Pb/B, Pr/R, H/CS, VS) |
| Ausgangssignal  | Video                                 | 1xDVI, 1xBNC (SDI)                                                                                                    |
| Eingangsstrom   | Wechselstrom 100~230V, 50~60Hz,3A Max |                                                                                                    |
| Abmessungen     | Größe und Gewicht                     | 1293.0(W)X777.0(H)X86.3(D) (mm)<br>37 Kg -Ohne Ständer<br>50.91(W)X30.59(H)X3.4(D) (Zoll)<br>81,57lbs-ohne Ständer                                        |

## Danke, dass Sie unseres Produkt ausgewählt haben.

#### Kundendienst

Bitte kontaktieren Sie unseren Kundendienst, wenn Sie irgendeine Informationen oder Hilfe für unsere Produkten brauchen.

## Garantie

Ein Jahr für Teile und Arbeit

## ASIEN

#### D&T Inc.

Daedeok Valley, 59-9, Jang Dong, Yuseong Gu, Daejeon, Korea, 305-343 Tel.+82(42)360-8000 Fax. +82(42)360-8005 http://www.dntinc.co.kr

#### USE

#### FORESEESON CUSTOM DISPLAY INC

2210 E. Winston Road, Anaheim, CA 92806 USA http://www.foreseesonusa.com Tel.1-714-300-0540 Fax. 1-714-300-0546

## EG Vertreter

#### **Foreseeson GMBH**

Benzstr.9 61352. Bad, Homburg, Germany Tel.+49-(0)6172-18531-030 Fax.+49-(0)6172-18531-011

#### **Foreseeson UK**

Unit 2, Kingsmill Business Park Chapel Mill Road, Kingston upon Thames, Surrey KT1 3GZ, UK Tel. +44-(0)208-546-1047